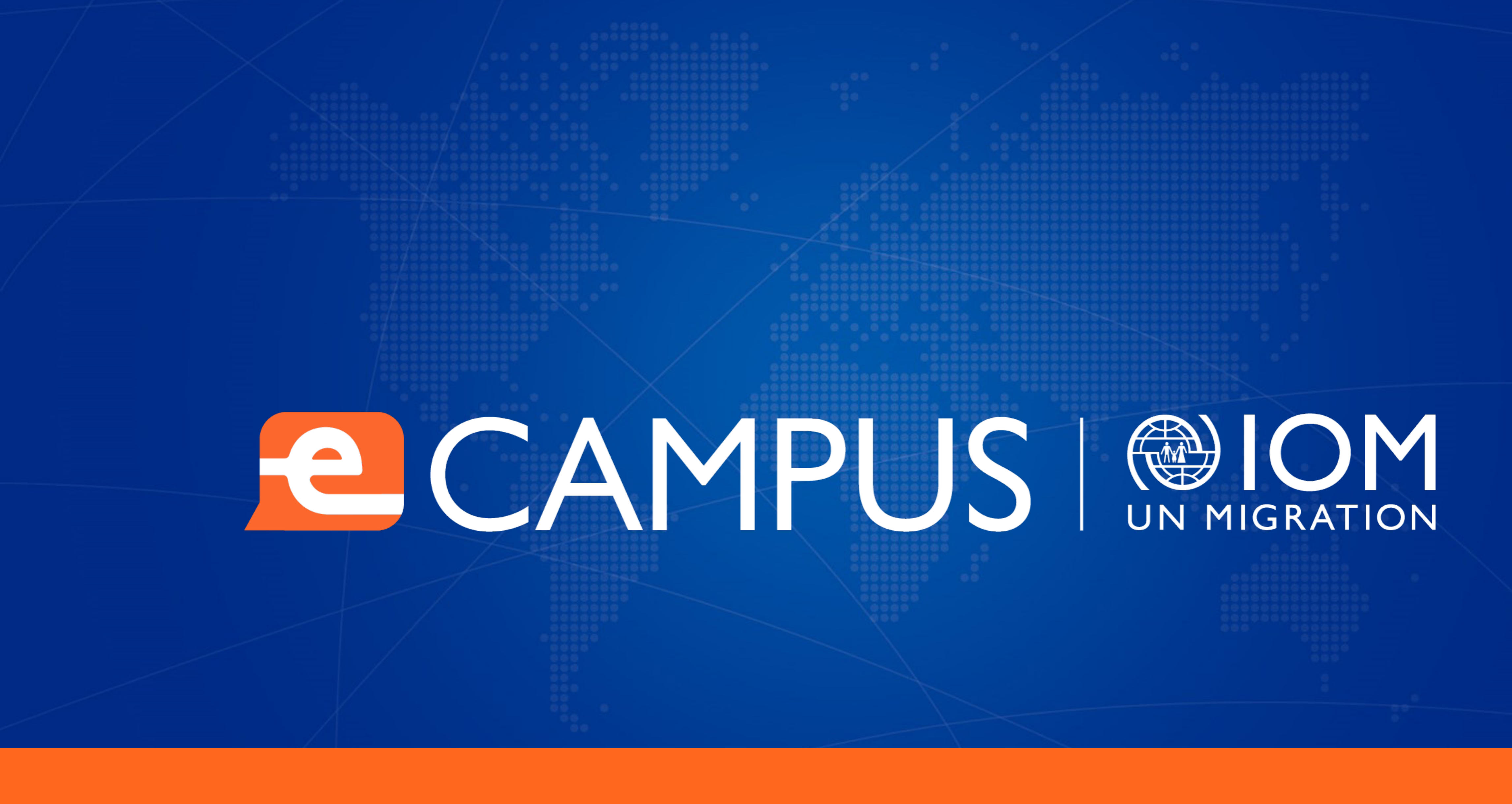

# STUDENT MANUAL

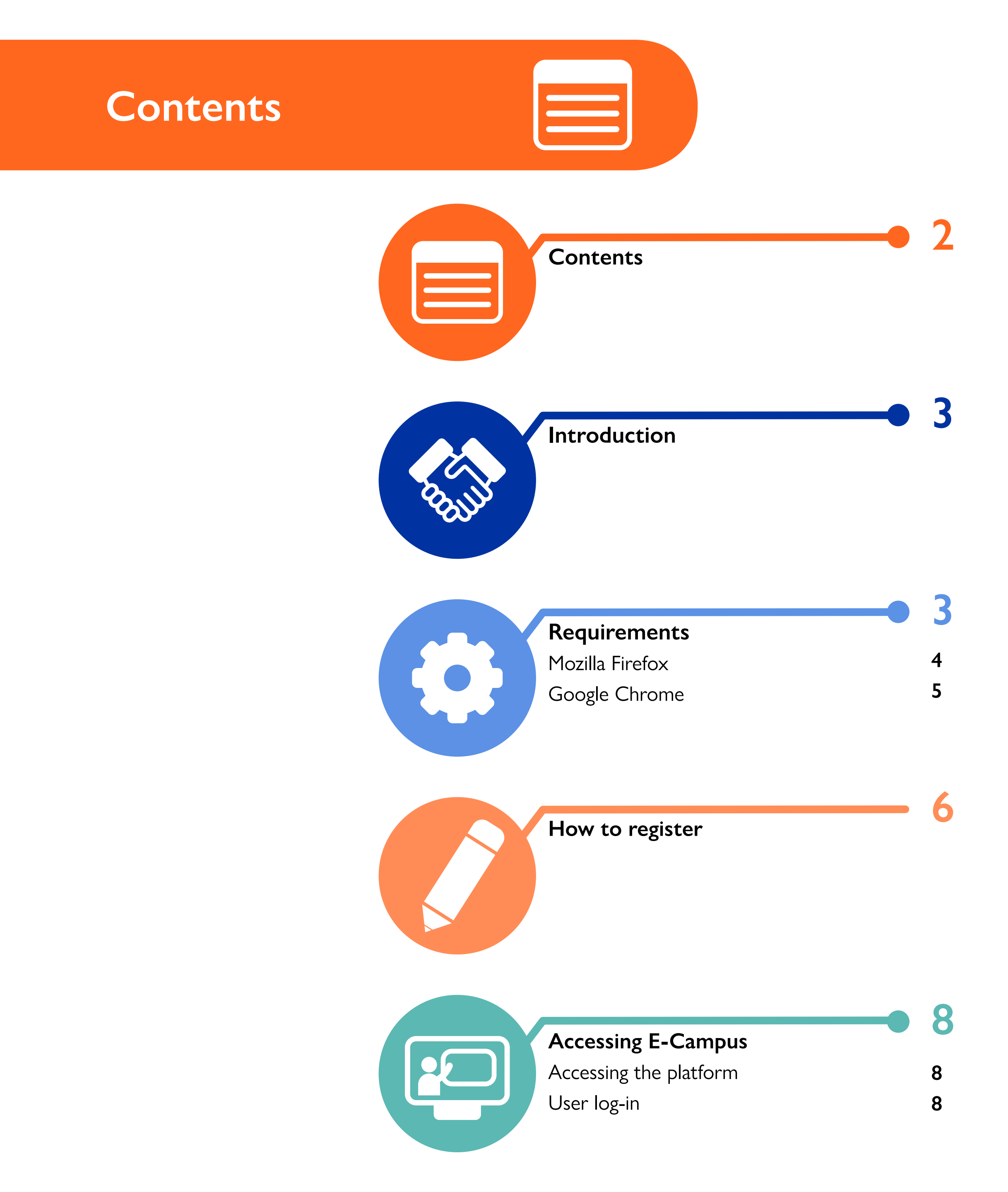

| <b>Editing your profile</b><br>Profile picture<br>Changing your password   | <b>9</b><br>9<br>10    |
|----------------------------------------------------------------------------|------------------------|
| <b>Managing your messages</b><br>Reading your messages<br>Sending messages | <b>— 1</b><br>11<br>12 |
| <b>Joining a course</b><br>Knowledge assessment                            | <b>— 1</b> 3<br>14     |

Downloading the certificate of participation

15

16

How to take E-Campus courses offline

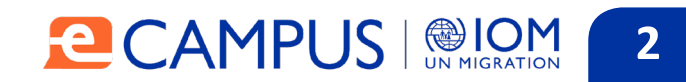

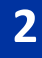

### Introduction

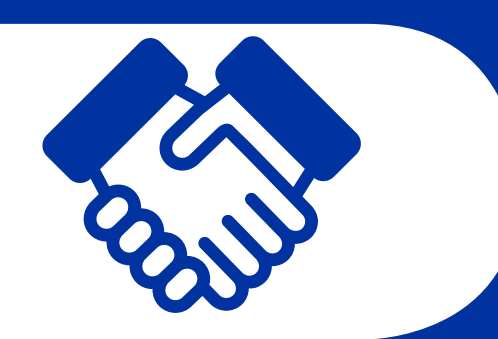

This manual is a quick guide for all users who are learning through the E-Campus platform. It walks you through the platform using images, so that you can use its most common and necessary functions without difficulty.

In the Requirements section, you will find the specific browser requirements needed to for the courses to function correctly.

The functions on each screen are identified by name and illustrated step by step with screen captures to guide you. The places to click are highlighted with a colored box, so it is important to pay attention to these indications.

Read these instructions before beginning your course so that you can make the most of this learning experience.

Thank you for being part of E-Campus!

You can send questions or suggestions to: <u>e-campus@iom.int</u>

# Requirements

Below are the minimum requirements to take courses on ECampus.

#### **Internet connection** Browser

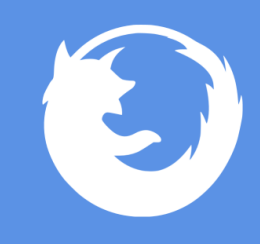

Mozilla Firefox 3 or higher.

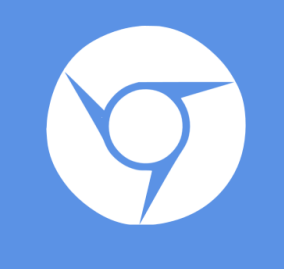

Google Chrome.

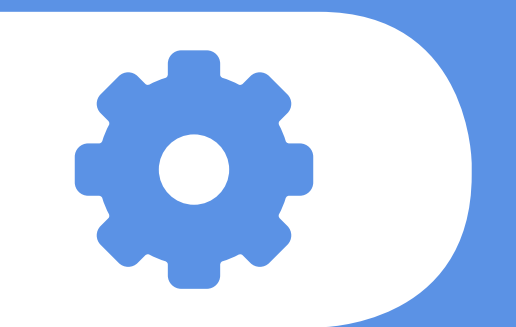

## Audio equipment

Speakers. Headphones.

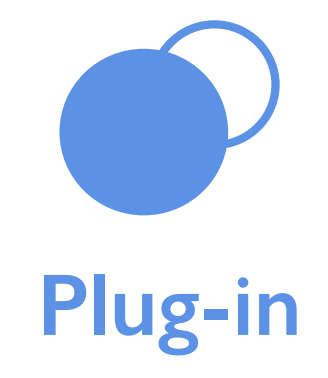

One of the plug-ins you will need to have installed on your computer to use multimedia resources is Adobe Reader, follow these directions to download the program.

Adobe Reader

http://get.adobe.com/reader/

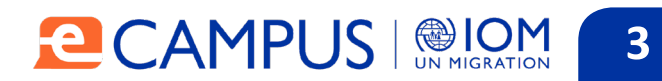

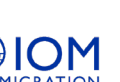

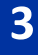

# Requirements

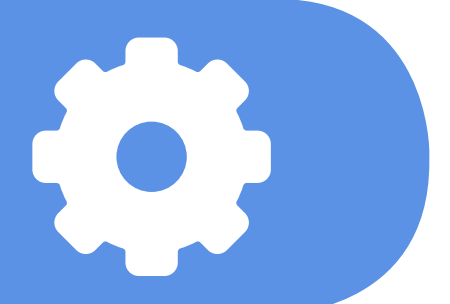

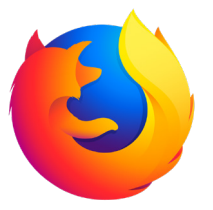

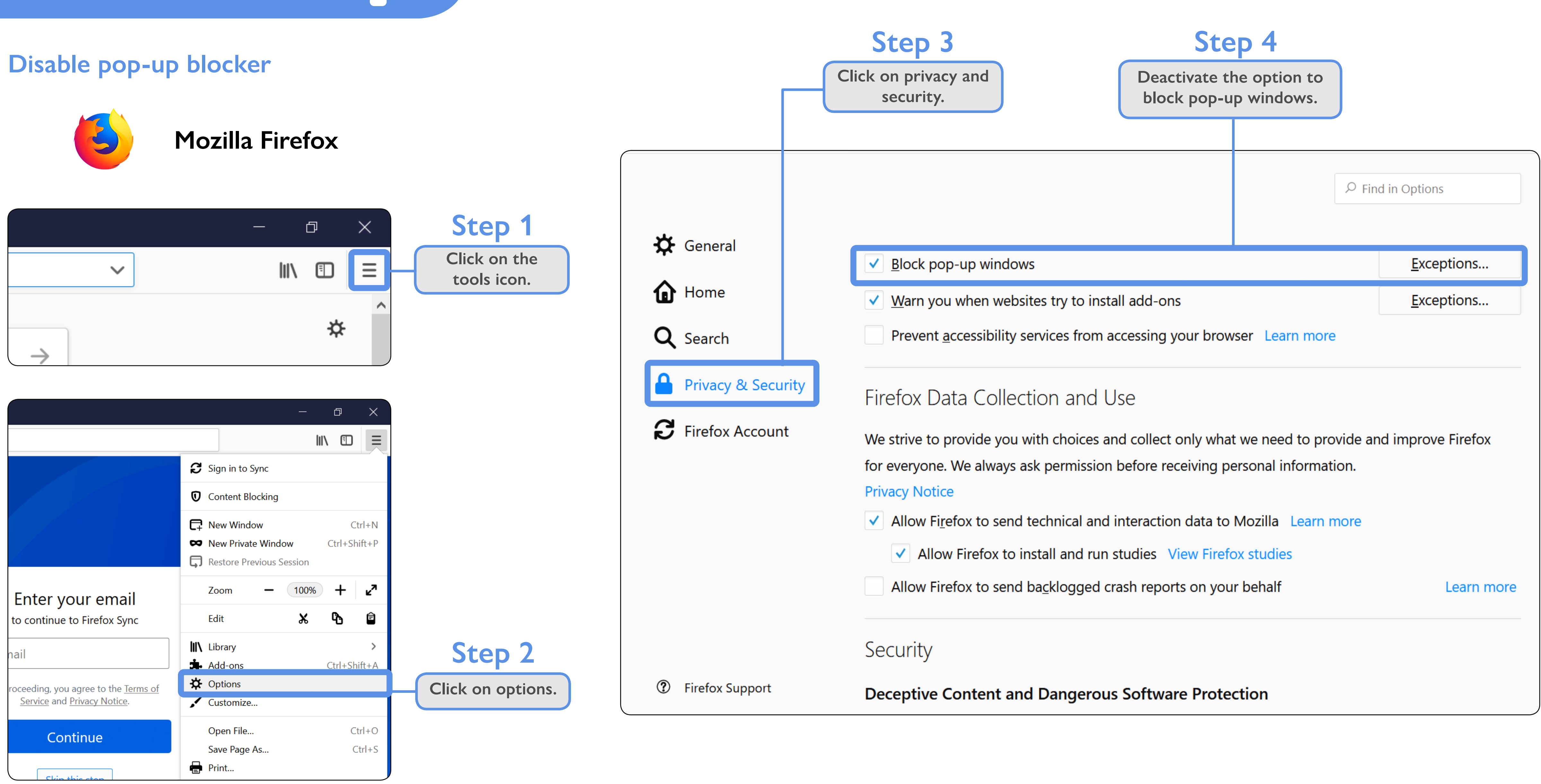

#### 

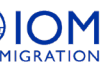

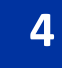

# Requirements

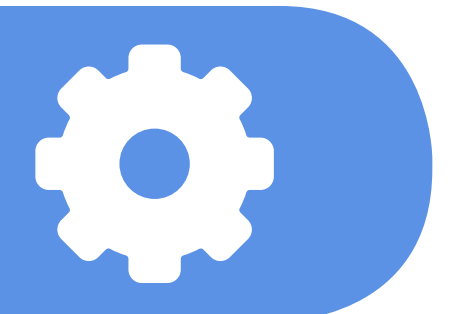

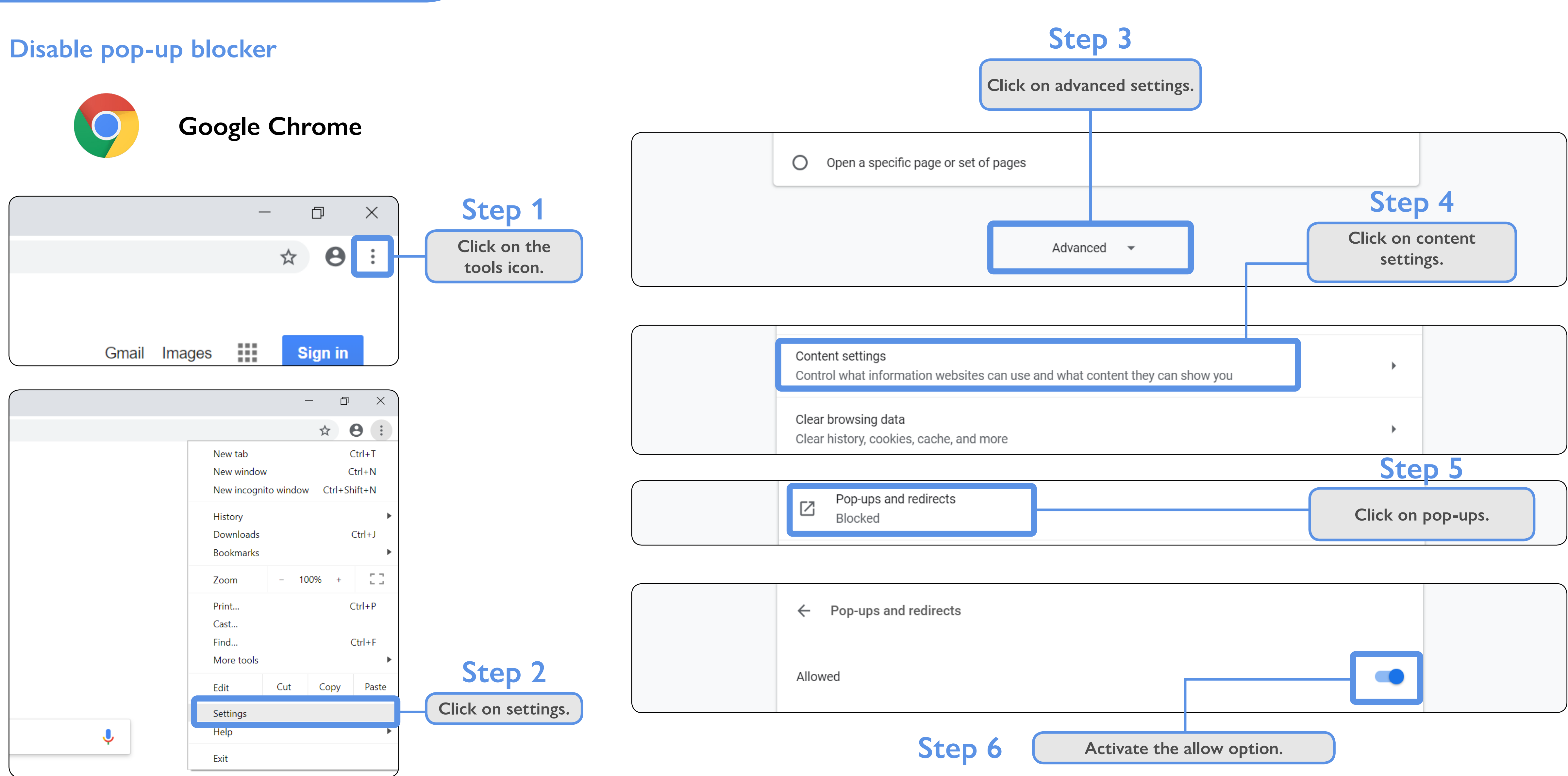

#### CAMPUS | WIGRATION 5

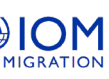

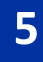

# How to register

| Home                                 |  |
|--------------------------------------|--|
|                                      |  |
| Username / email                     |  |
| Password                             |  |
| Remember username                    |  |
| Log in                               |  |
| Create new account<br>Lost password? |  |

## Step 1

On the E-Campus web page, www.ecampus.iom. int, select "Create new account."

| 🍽 English (en) 🕨     |
|----------------------|
| New account          |
| - Choose your us     |
| Us                   |
| Pa<br>• More details |
| Email                |
| Emai                 |
| Ste                  |

| noose. |              |              |
|--------|--------------|--------------|
|        |              |              |
|        |              |              |
|        |              |              |
|        | I'm not a ro | bot          |
| ere ar | e required   | fields in th |
|        | Create m     | y new acco   |
|        |              |              |

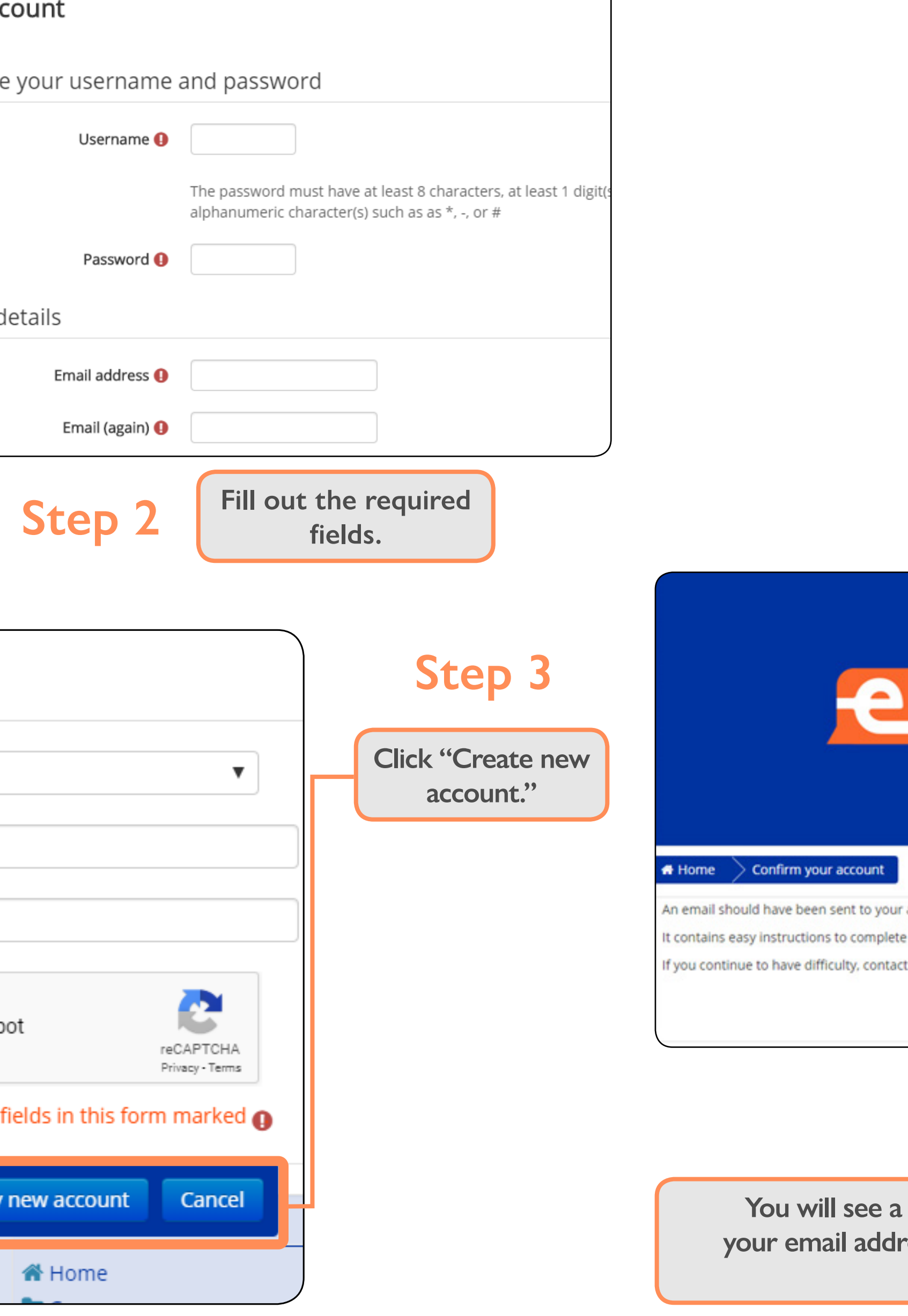

# 

An email should have been sent to your address at mesoamerica.iom@gmail.com

It contains easy instructions to complete your registration.

If you continue to have difficulty, contact the site administrator.

Continue

# Step 4

You will see a message saying that an email will be sent to your email address with the instructions to follow. Then click continue.

#### CAMPUS | CAMPUS | 6

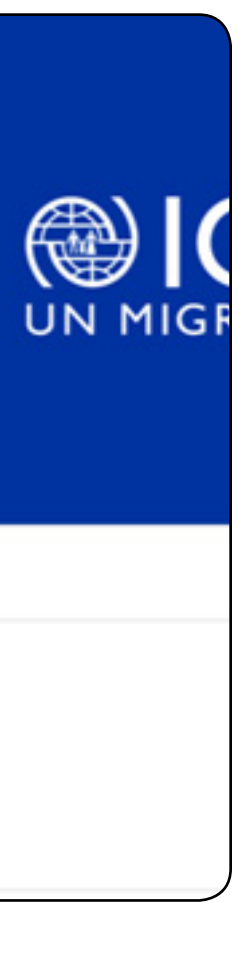

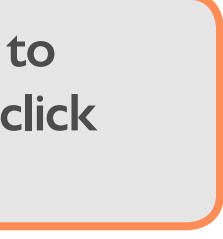

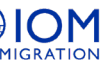

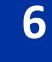

|   | M Gmail | Q Search mail        |                           |                             |
|---|---------|----------------------|---------------------------|-----------------------------|
| + | Compose | □- C :               |                           |                             |
| - |         | Primary              | tt Social                 | Promotions                  |
|   | Inbox 1 |                      |                           |                             |
| * | Starred | Administrator PAM (. | E-campus: account confirm | nation - Hi Mesoamerica OIM |
| 0 | Snoozed |                      |                           |                             |
| > | Sent    |                      |                           |                             |
|   | Drafts  |                      |                           |                             |
| ~ | More    |                      |                           |                             |
|   |         |                      |                           |                             |

| 😑 M Gmail                                                           | Q Search mail                                                                                                    | •                            | -  |
|---------------------------------------------------------------------|----------------------------------------------------------------------------------------------------|------------------------------|----|
| - Compose                                                           |                                                                                                    | 1 of 1 < > 📰 👻 🎝             | 33 |
| Inbox                                                               | E-campus: account confirmation Inbox ×                                                                                                    | <del>o</del> 2               | ۵  |
| <ul> <li>★ Starred</li> <li>♦ Snoozed</li> <li>&gt; Sent</li> </ul> | Administrator PAM (via E-campus) <aulavirtualoim@gmail.com><br/>to me ~<br/>Hi Mesoamerica OIM El Salvador,</aulavirtualoim@gmail.com>                                                                           | 5:57 PM (1 minute ago) 📩 🔦 🗄 | 0  |
| Drafts<br>More                                                      | A new account has been requested at 'E-campus' using your email address.                                                                                                    |                              | +  |
| Mesoamerica - +                                                     | To confirm your new account, please go to this web address:<br>http://www.ecampus.iom.int/login/confirm.php?data=e4nE7ZwcAK5bNXY/mesoamerica                                                                     |                              |    |
|                                                                     | In most mail programs, this should appear as a blue link<br>which you can just click on. If that doesn't work,<br>then cut and paste the address into the address<br>line at the top of your web browser window. |                              |    |

Open the email and follow the instructions.

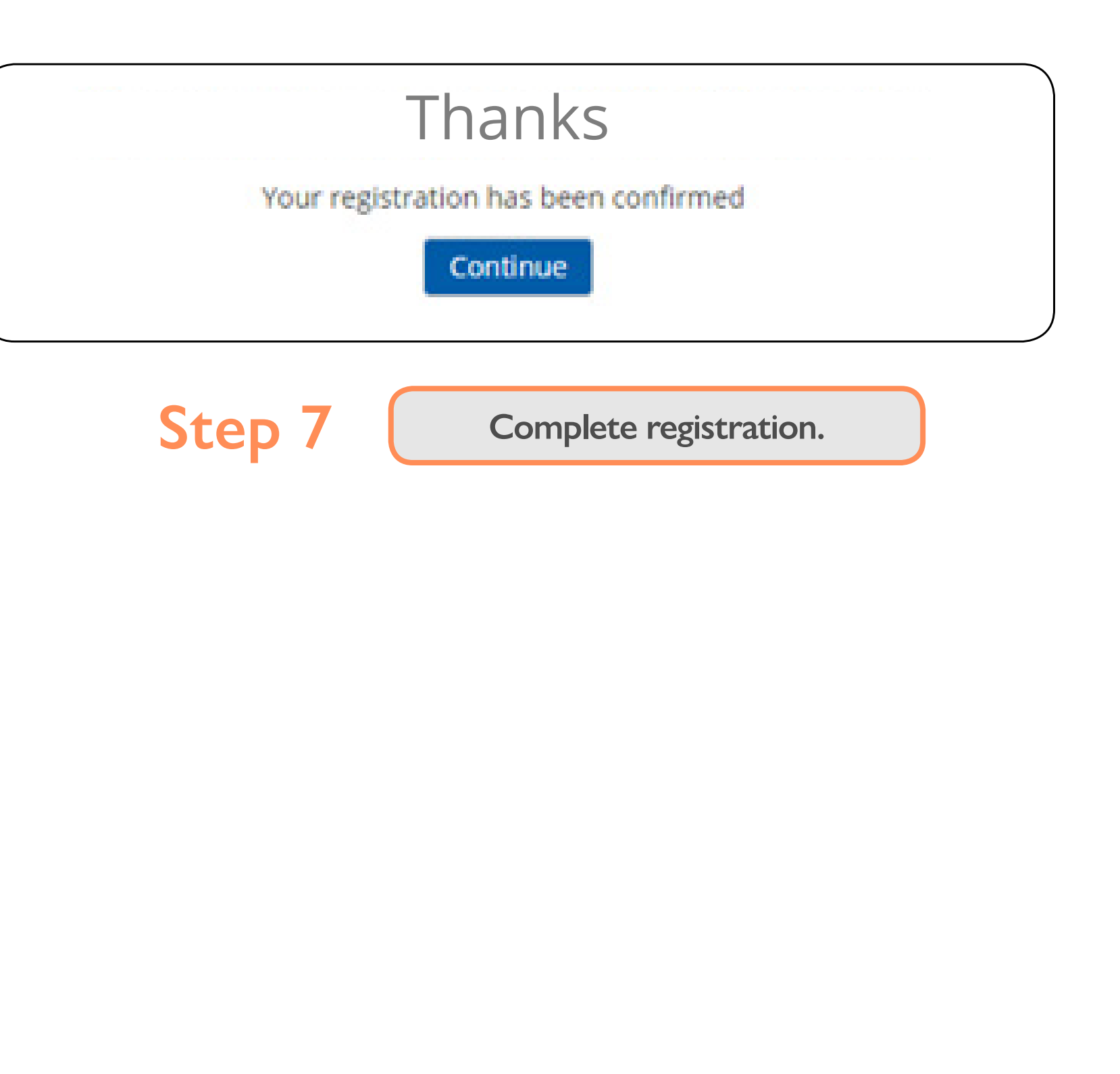

# Step 6

Follow the instructions in the email to confirm your email address.

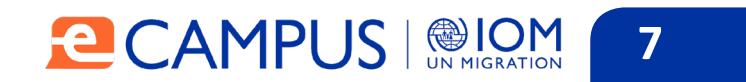

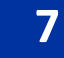

# Accessing E-Campus

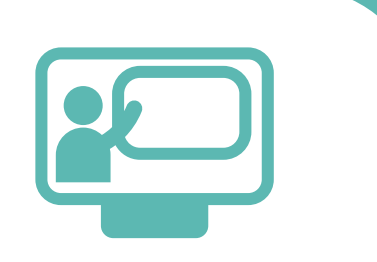

#### Accessing the platform

To access the platform, type the following address into the browser:

http://www.ecampus.iom.int/login/index.php?lang=en

Next you will see the following screen:

| Fr Er      | ıglish (      | (en) 🕨       |                     |          |          |          |        |            |              |           |                 |               |          |             |               |     |                     |                |   | • | D Log in |
|------------|---------------|--------------|---------------------|----------|----------|----------|--------|------------|--------------|-----------|-----------------|---------------|----------|-------------|---------------|-----|---------------------|----------------|---|---|----------|
|            |               |              |                     | 4        |          | 2        |        | С          | A            | 1.        | 1P              | U             | S        | 6           | M N           | IGF |                     | <b>M</b><br>ON |   |   |          |
|            | Weld          | :ome t       | o E-ca              | impu     | s, the   | e IOM pl | atform | for online | e courses. V | /isit the | different cateş | ories below t | o choose | your next   | course!       |     |                     |                |   |   | 8        |
| Hom        | e             |              |                     |          |          |          |        |            |              |           |                 | Cou           | rse o    | atego       | ories         |     |                     |                |   |   |          |
| LC Usern   | )GIN<br>ame / | email        |                     |          | E        | 3 द      |        |            | (            | 0-4       |                 | 0-6           |          |             | 0-4           |     |                     | 0.             | 7 |   |          |
| Passw      | ord           |              |                     |          |          |          |        |            |              | )         |                 |               | (        | Å           |               | (   | 1                   | 10             | ) |   |          |
| Ren Create | nembe         | er user<br>L | name<br>og in<br>nt |          |          |          |        | Migrati    | on Govern    | ance      | Migrant P       | rotection     | Labou    | ur Migratio | on and<br>ent | Mi  | gration C<br>Disast | irisis an      | d |   |          |
| Lost p     | asswo         | rd?          |                     |          |          |          |        |            |              | 0-5       |                 | 0-3           |          |             | 0-4           |     |                     | 0.             | 7 |   |          |
| 🛗 c        | ALEN          | DAR          |                     |          | E        | - E      |        | 1          |              |           | 6               |               | 1        |             |               |     | A                   | 1              |   |   |          |
|            | F             | EBRU         | ARY 2               | 2019     |          |          |        | (          |              | )         | ( (द            |               |          | ø           |               |     | 1                   | ₽)             |   |   |          |
| Mon        | Tue           | Wed          | Thu                 | Erd<br>1 | Sat<br>2 | Sun<br>3 |        |            |              |           |                 | $\mathcal{I}$ |          | Ľ           |               |     | IOM·                |                |   |   |          |
| 4          | 5             | 6            | 7                   | 8        | 9        | 10       |        | Traffic    | king in Pers | sons      | Health and      | Migration     | Gende    | er and Mig  | gration       |     | ION                 | ٨              |   |   |          |
| 11         | 12<br>19      | 13<br>20     | 14<br>21            | 15<br>22 | 16<br>23 | 17<br>24 |        |            |              |           |                 |               |          |             |               |     |                     |                |   |   |          |
| 25         | 26            | 20           | 28                  |          | 23       |          |        |            |              |           |                 |               |          |             |               |     |                     |                |   |   |          |

| Home                                 |  |
|--------------------------------------|--|
|                                      |  |
| Username / email                     |  |
| Password                             |  |
| Remember username                    |  |
| Log in                               |  |
| Create new account<br>Lost password? |  |

User log-in

#### Step 1

Enter the username previously assigned to you in the username/ email field.

#### Step 2

Then type your password in the corresponding space. Step 3

Finally, click the Log In button to access the platform.

The home page will open, from which you can access the options described in the following sections.

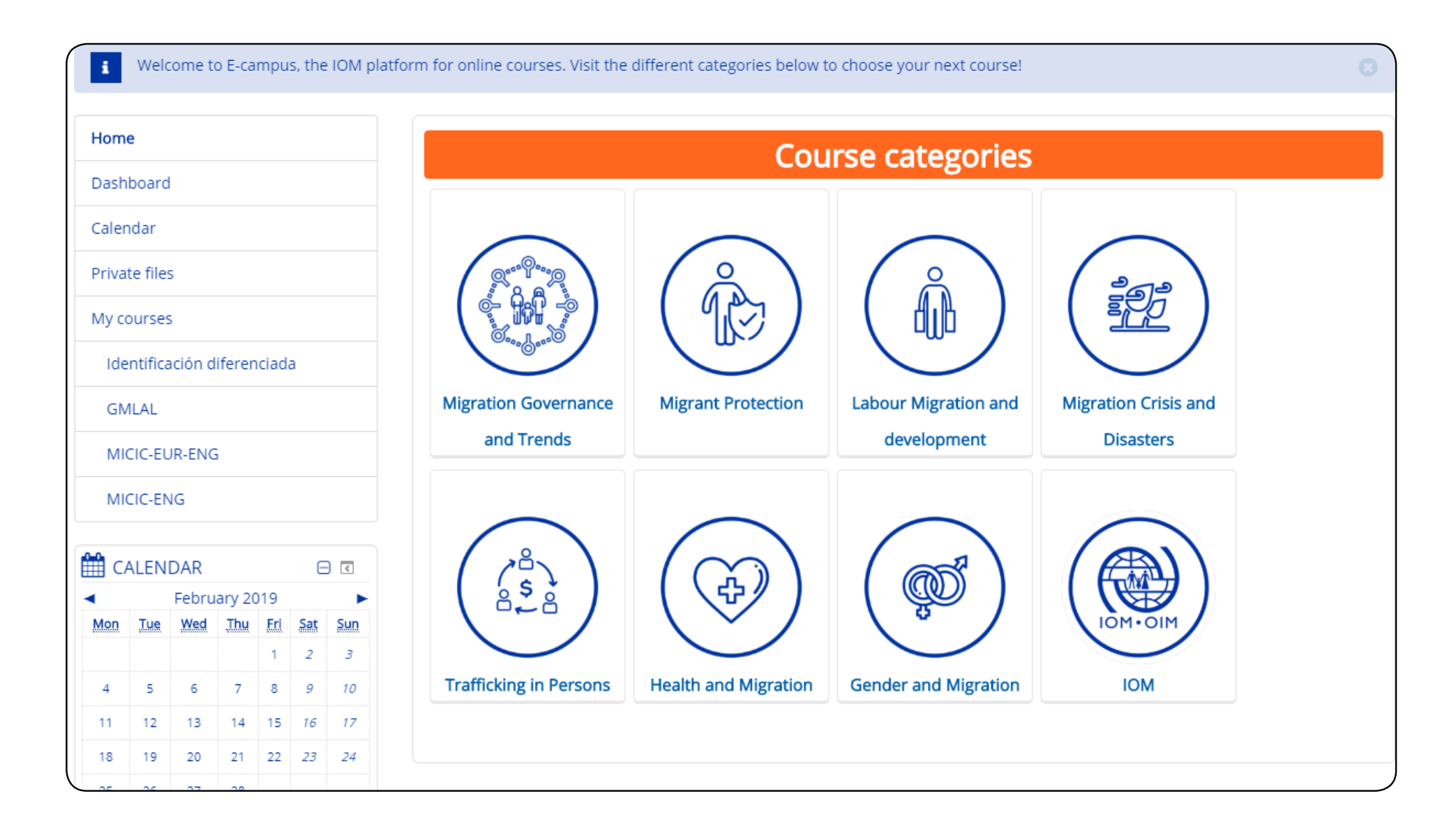

#### CAMPUS | CAMPUS | 8

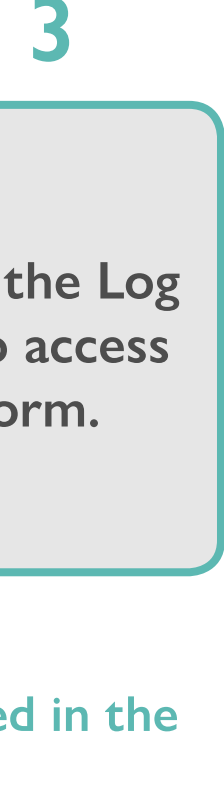

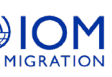

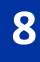

# Editing your profile

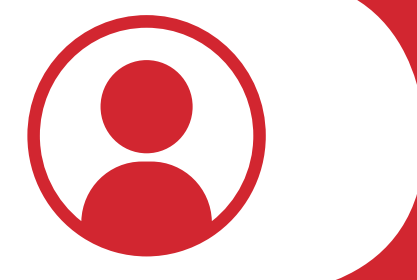

#### If you would like to change your profile information:

|        |                                    | Name                                                  |
|--------|------------------------------------|-------------------------------------------------------|
|        |                                    | A Name                                                |
| -      | User                               | Preferences                                           |
| (      | Edit profile                       | 🛗 Calendar                                            |
| c      | Change password                    | Messages                                              |
|        | Message                            | Private files                                         |
|        | Blog                               | Forum posts                                           |
|        | Badge                              | E Discussions                                         |
|        | UN MIGRAI                          | 🔳 My grades                                           |
|        |                                    | 🕩 Log out                                             |
|        |                                    | 🕑 Help                                                |
| Step 1 | Click on the u<br>located in the u | sername and picture<br>ne top right of the<br>screen. |
|        |                                    |                                                       |
| Step 2 | Click "Pre                         | eferences" in the                                     |
|        |                                    | odown list.                                           |
|        |                                    | odown list.                                           |

| Home Dashboard Preferen |
|-------------------------|
| Name                    |
| ▶ General               |
| User picture            |
| Additional names        |
| ▶ Interests             |
| Optional                |
| Other Fields            |
|                         |

Under the "General" tab, you can change your basic user information. When you finish making your changes, click "Update Profile."

#### Name

General

First name

Surname

Email address

Email display

City/to

Select a count

# Step 4

On the next screen, you can edit the information in each section by clicking on each tab and using the available fields.

| s 📏 User accoun | t > Edit profile |  |         |
|-----------------|------------------|--|---------|
|                 |                  |  | ▶ Expar |
|                 |                  |  |         |
|                 |                  |  |         |
|                 |                  |  |         |
|                 |                  |  |         |

# Step 5

| Update profile Cancel                                            |
|------------------------------------------------------------------|
|                                                                  |
|                                                                  |
|                                                                  |
| Allow only other course members to see my email address <b>v</b> |
|                                                                  |
|                                                                  |

#### **Profile picture**

| Step 1                           | To add a profile picture or modify the existing one, click the "User picture" tab.             |  |  |  |  |  |
|----------------------------------|------------------------------------------------------------------------------------------------|--|--|--|--|--|
|                                  |                                                                                                |  |  |  |  |  |
| <ul> <li>User picture</li> </ul> |                                                                                                |  |  |  |  |  |
| Current picture                  | Maximum size for new files: 4.9GB, maximum attachments: 1                                      |  |  |  |  |  |
| New picture (j)                  | □ III II □ □                                                                                   |  |  |  |  |  |
|                                  | You can drag and drop files here to add them.                                                  |  |  |  |  |  |
|                                  | Accepted file types:<br>Image files used on the web <i>.gif .jpe .jpeg jpg .png .svg .svgz</i> |  |  |  |  |  |
|                                  |                                                                                                |  |  |  |  |  |
| Step 2                           | The section will open. Click the add files icon or the blue arrow to open the "File Picker."   |  |  |  |  |  |
|                                  |                                                                                                |  |  |  |  |  |
| Attachme                         | nt Choose File No file chosen                                                                  |  |  |  |  |  |
| Save                             | as                                                                                             |  |  |  |  |  |
| Auth                             | or                                                                                             |  |  |  |  |  |
| Choose licen                     | se All rights reserved 🔻                                                                       |  |  |  |  |  |
|                                  |                                                                                                |  |  |  |  |  |
|                                  | Upload this file                                                                               |  |  |  |  |  |

#### 

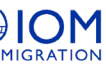

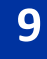

Step 4

The "File Picker" will allow you to choose the picture you want, either from your computer or from files available online.

Once you have selected your picture, click "Upload this file."

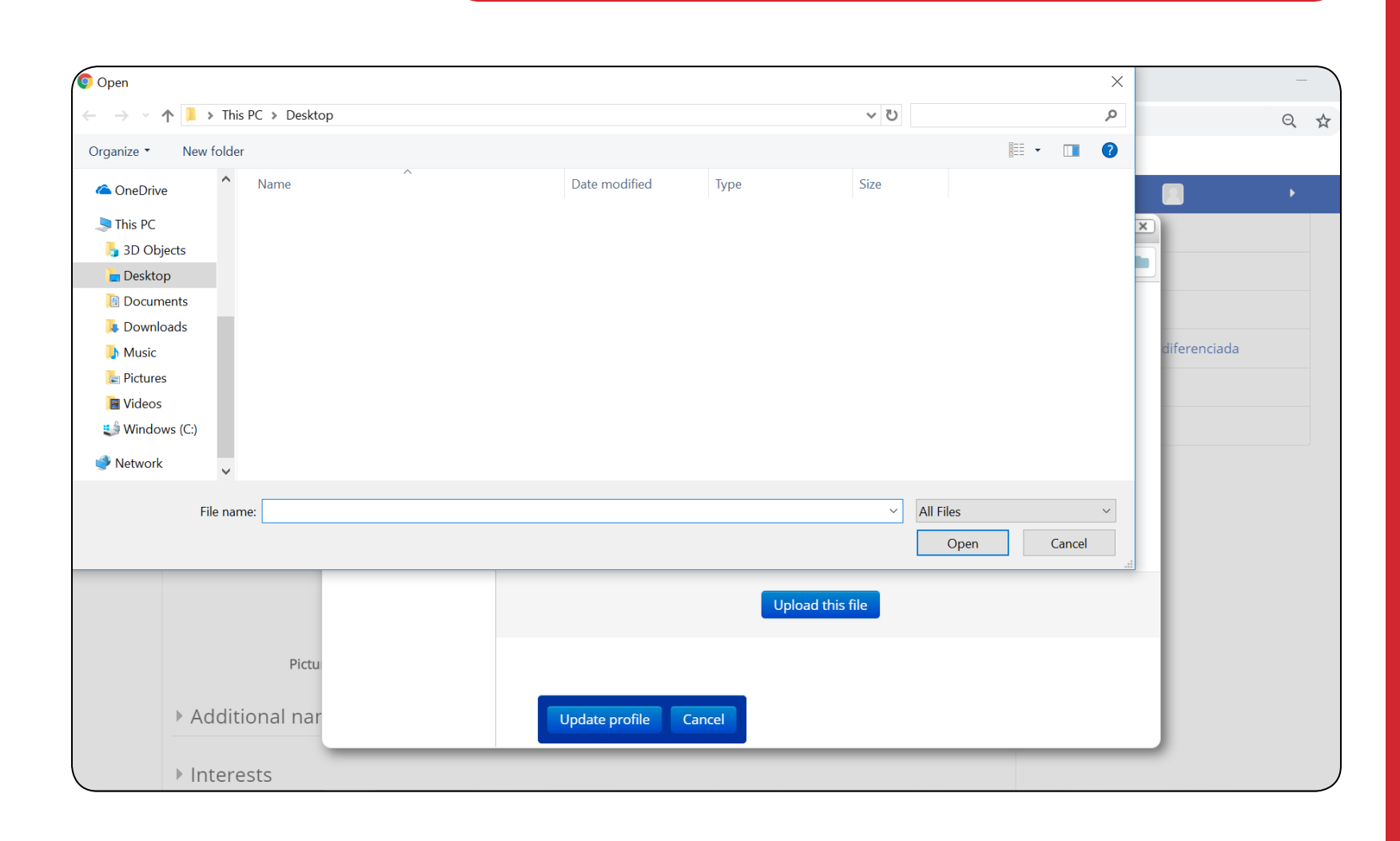

# Upload this file

Back in the User picture tab, click "Update Profile."

Cancel

Update profile

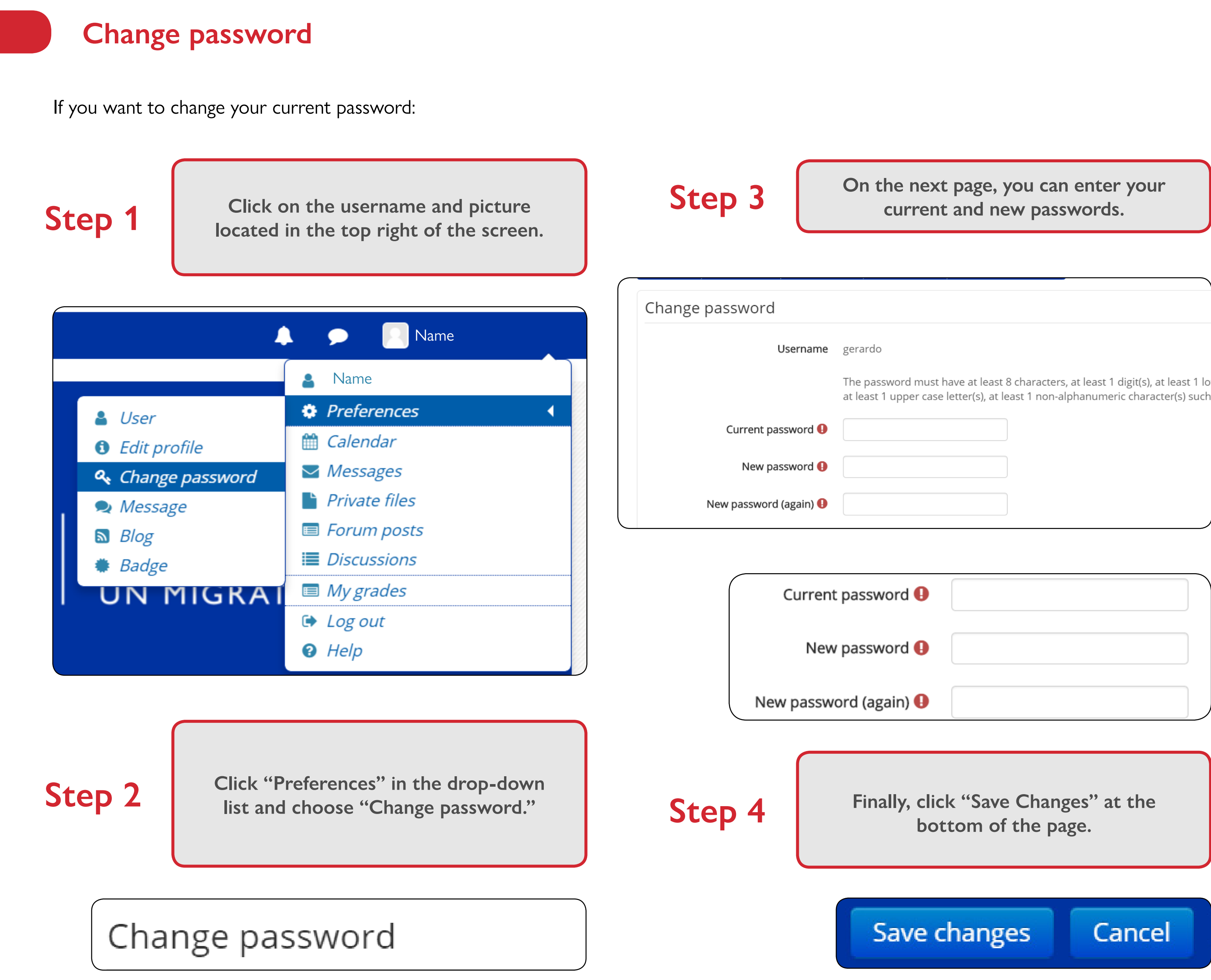

#### 

| your                                       |        |
|--------------------------------------------|--------|
|                                            |        |
|                                            |        |
| git(s), at least 1 lc<br>character(s) such | כ<br>ר |
|                                            |        |
|                                            |        |
|                                            |        |
|                                            |        |
|                                            |        |
| the                                        |        |
|                                            |        |

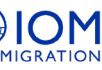

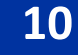

# Managing your messages

Reading messages

#### To read the messages you receive:

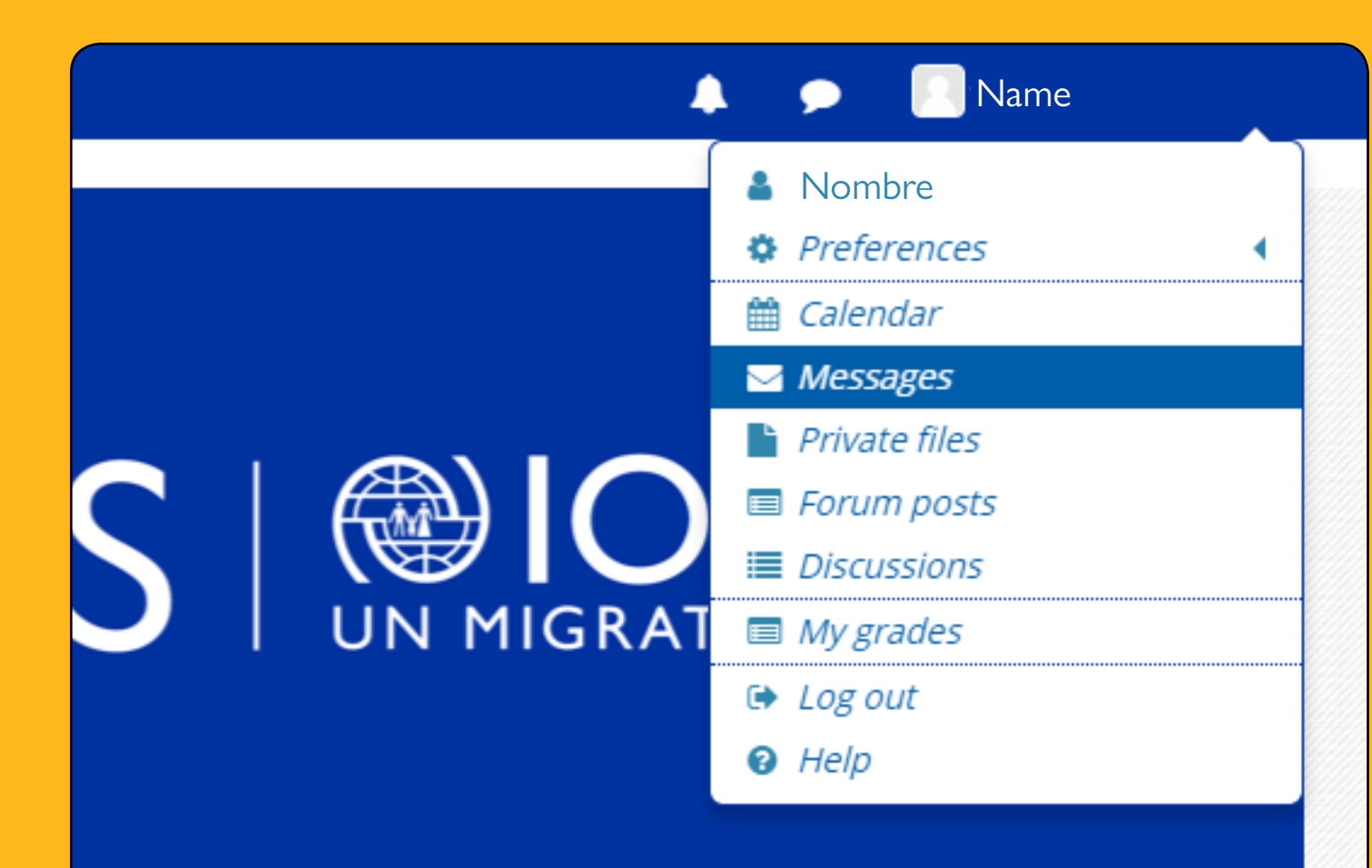

Step 1

Click the username and picture in the top right of the screen and choose messages.

| Step 2 On the and           |
|-----------------------------|
|                             |
| Messages                    |
| Search messages             |
| No messages                 |
| Step 3                      |
| Messages                    |
| Username                    |
| Courses                     |
| Non-contacts                |
| Username                    |
| Celeste González Camacho    |
| Esteban Vargas              |
| Estefania Pineda            |
| Estefany Cervantes González |
| Ida Dalgaard Steffensen     |

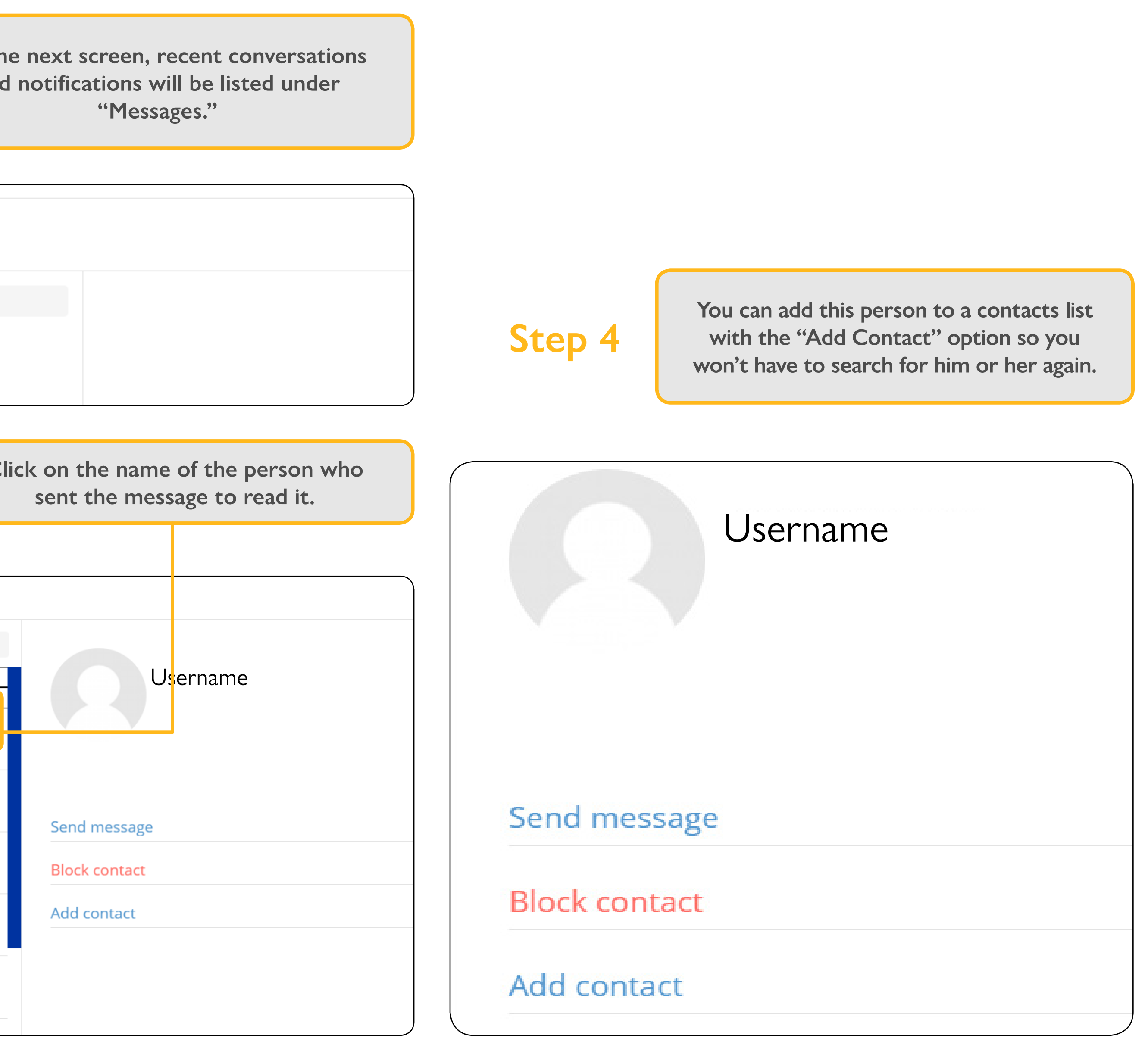

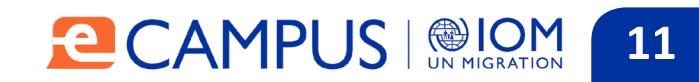

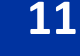

#### Sending messages

To send a message:

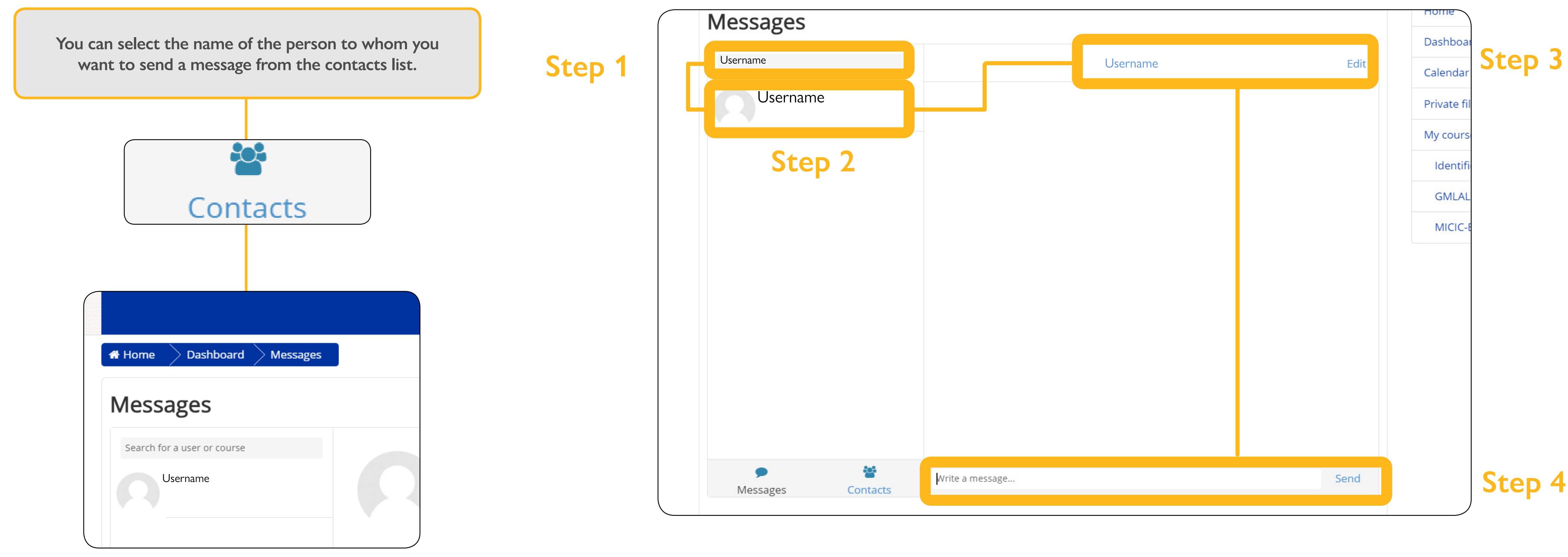

You can also search for a person by typing their name in the search bar and clicking "Search people and messages."

To write the message, click the name of the person. The page in which you can write the message will open. When you are finished, click "Send."

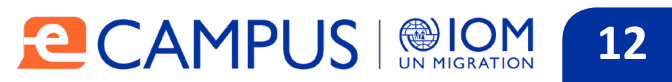

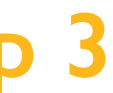

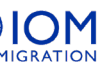

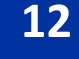

# Joining a course

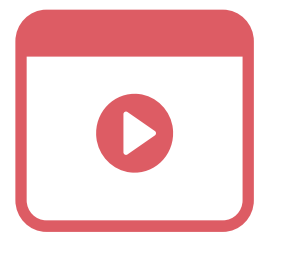

Available courses are listed on the home page. To access them:

# Step 1

Step 2

Select a course category.

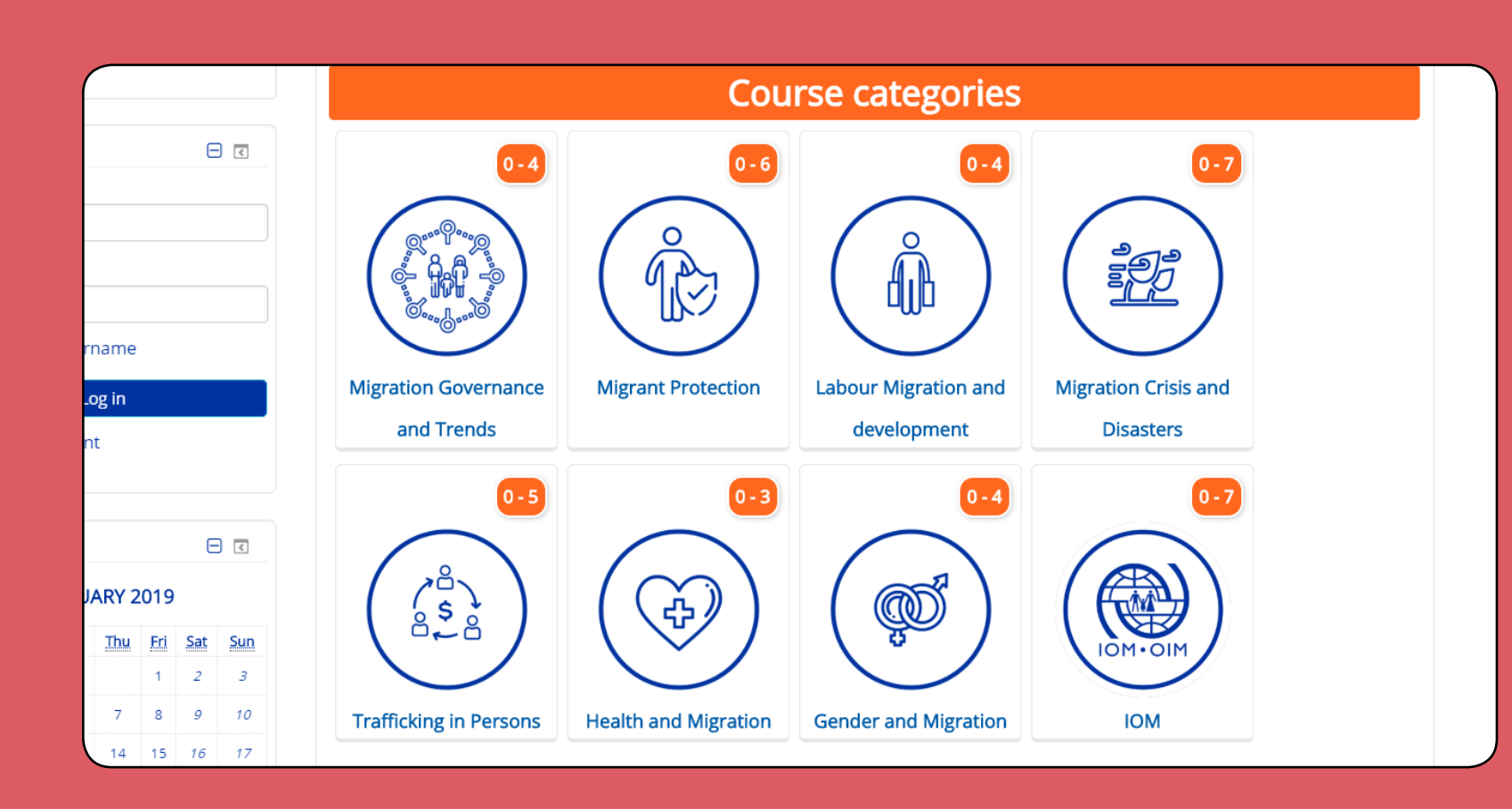

Click on courses.

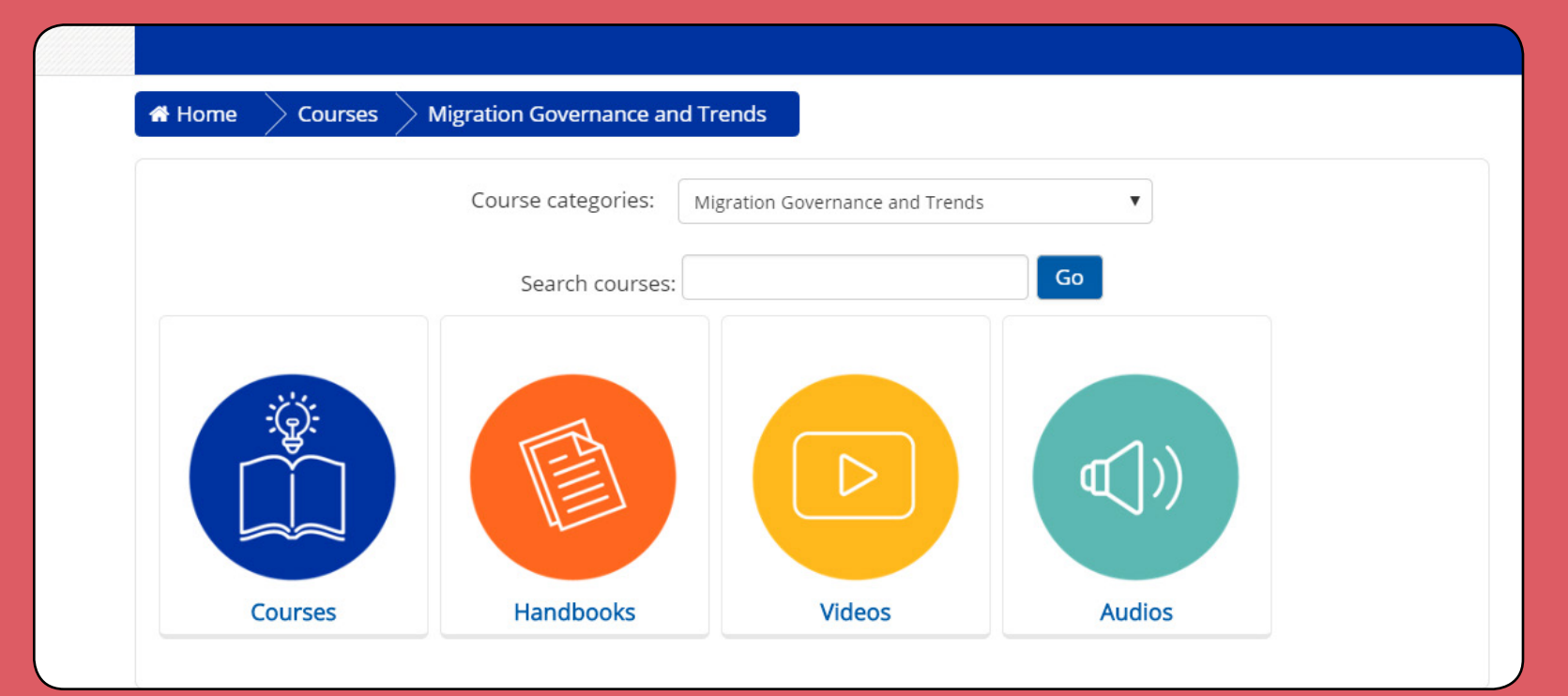

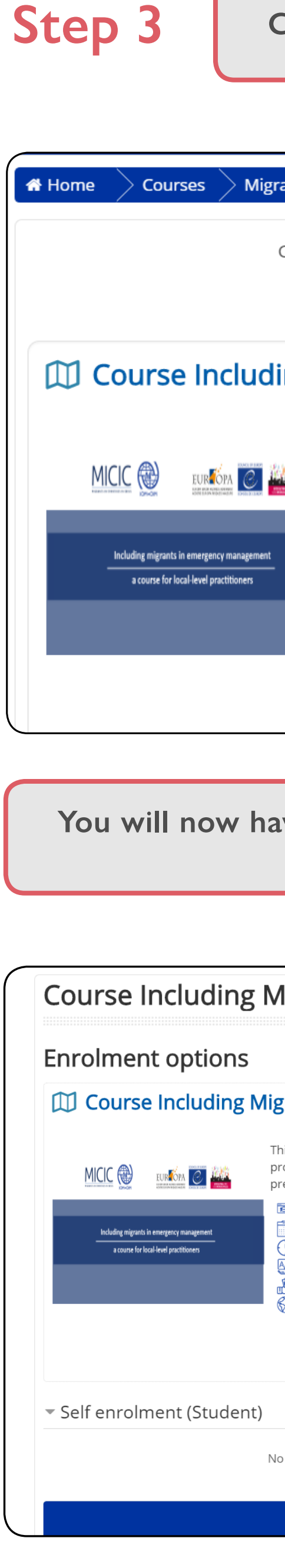

#### Click the name of the course.

| ration Ci | risis and Disasters Courses                                                                               |                             |
|-----------|----------------------------------------------------------------------------------------------------|-----------------------------|
| Course    | categories: Migration Crisis and Disasters / Courses 🔻                                                    | Home                        |
| So        | Go Go                                                                                                    | Dashboard                   |
|           |                                                                                                    | Calendar                    |
| ing N     | ligrants in Emergency Management                                                                          | Private files               |
|           | This course provides emergency management practitioners information and tools to                          | My courses                  |
| Provent I | provide services in a more inclusive manner, accounting for migrants' specific behaviors and preferences. | Identificación diferenciada |
|           | Learning modality: Self-learning. 100% Online                                                             | GMLAL                       |
|           | Duration: Approximately 3 hours                                                                           | MICIC-ENG                   |
|           | Cost: Free                                                                                                |                             |
|           | Geographical Coverage:                                                                                    |                             |
|           |                                                                                                    |                             |

# You will now have access to all the resources of the selected course.

#### You can also use the "My courses" menu in the navigation bar, at the top of the home page.

| <b>Migrants in Emergency Management</b>                                                                   |   |  |  |  |
|----------------------------------------------------------------------------------------------------|---|--|--|--|
|                                                                                                    | Н |  |  |  |
|                                                                                                    | D |  |  |  |
| igrants in Emergency Management                                                                           | С |  |  |  |
| This course provides emergency management practitioners information and tools to                          | Р |  |  |  |
| provide services in a more inclusive manner, accounting for migrants' specific behaviors and preferences. | N |  |  |  |
| Learning modality: Self-learning. 100% Online                                                             |   |  |  |  |
| Duration: Approximately 3 hours                                                                           |   |  |  |  |
| Language: English                                                                                         |   |  |  |  |
| Cost: Free                                                                                                |   |  |  |  |
| 6 Geographical Coverage:                                                                                  |   |  |  |  |
|                                                                                                    |   |  |  |  |
|                                                                                                    |   |  |  |  |
|                                                                                                    |   |  |  |  |
|                                                                                                    |   |  |  |  |
| No enrolment key required.                                                                                |   |  |  |  |
| Enrol me                                                                                                  |   |  |  |  |
|                                                                                                    |   |  |  |  |

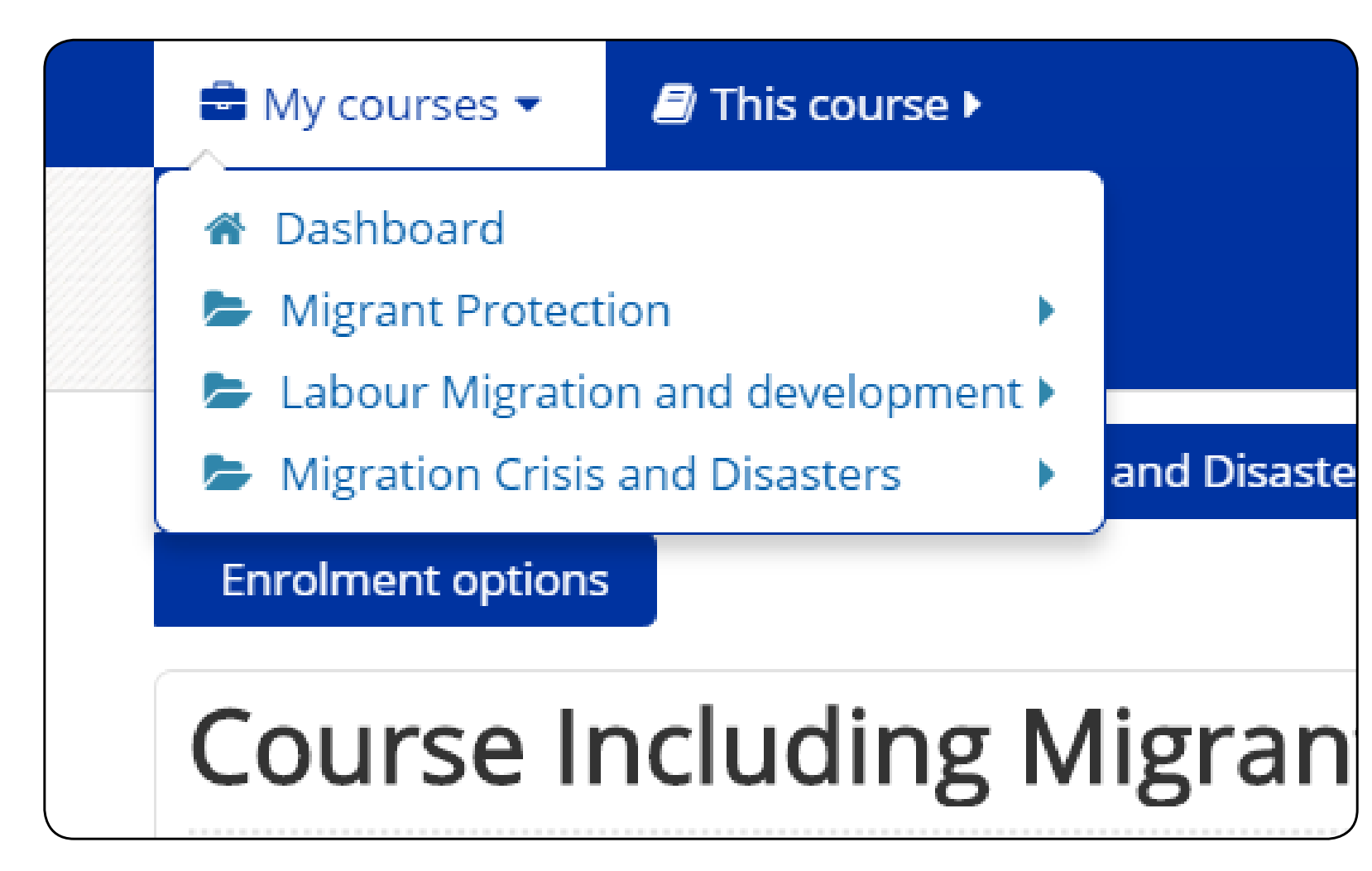

#### CAMPUS | CAMPUS 13

ation

#### Knowledge assessment

To take knowledge assessments:

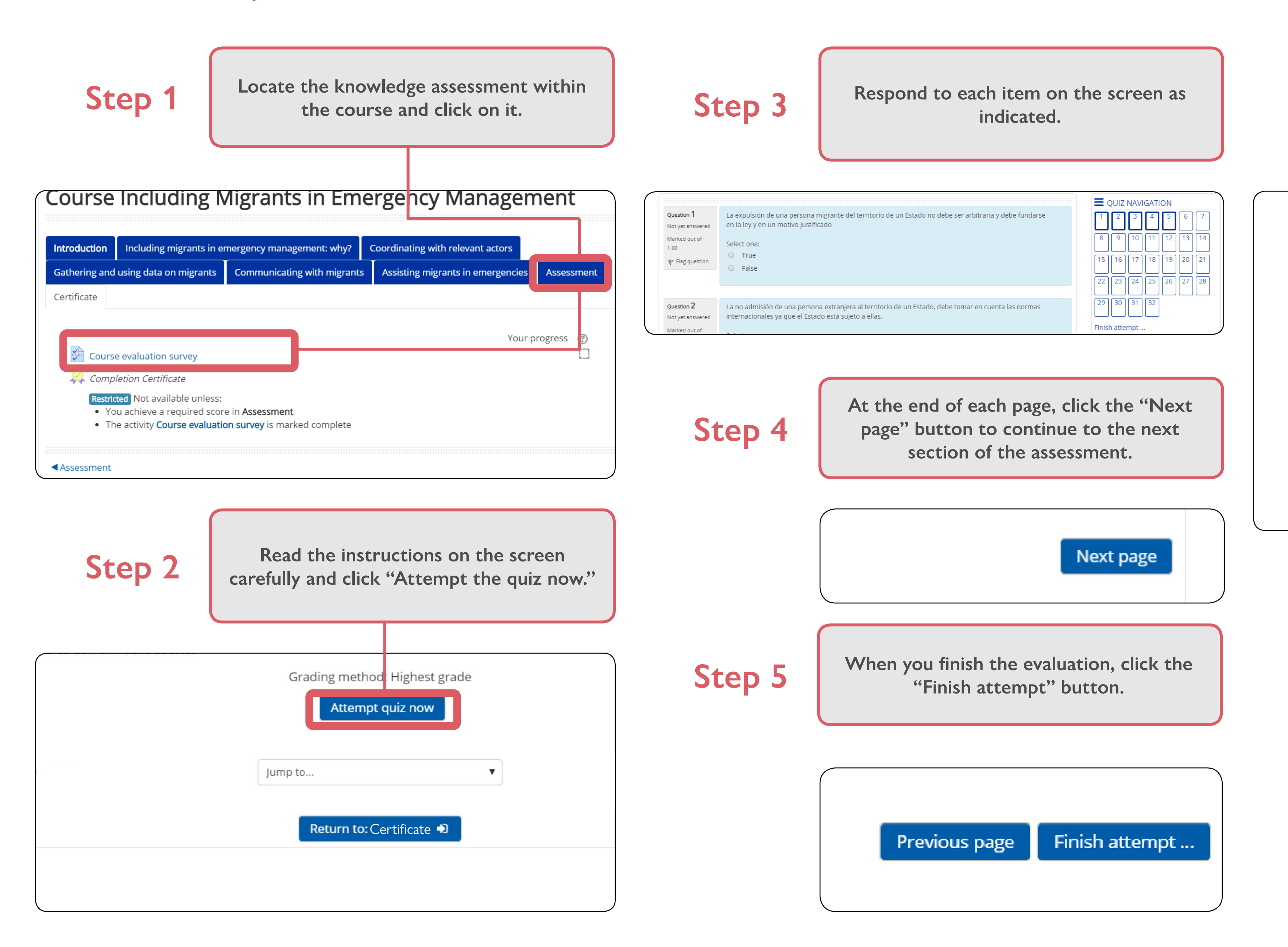

# Step 6

26

28

30

The last page will show a status summary of your responses. Click on "Submit all and finish" or "Return to attempt" as needed.

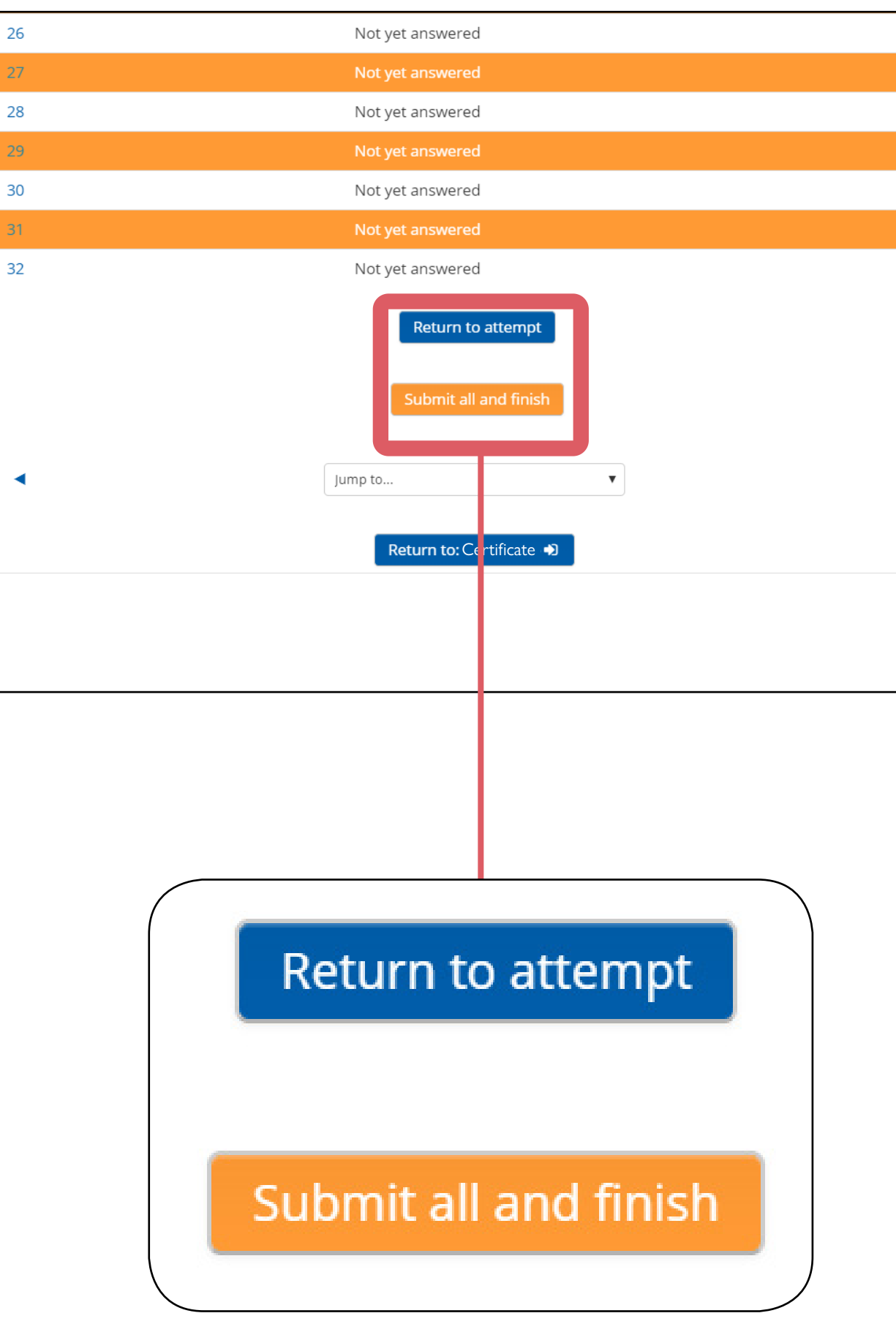

#### CAMPUS | CAMPUS | 14

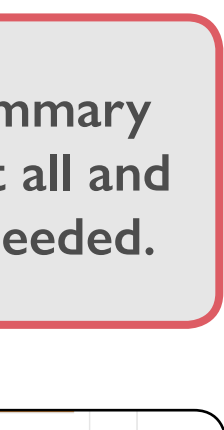

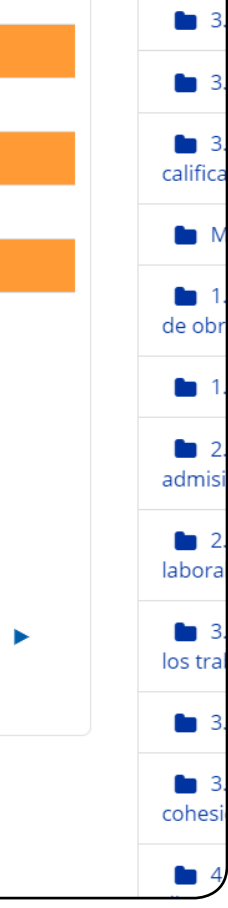

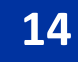

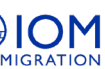

#### **Download your certificate** of participation

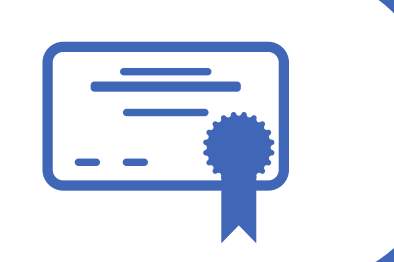

Before you download the certificate it is important to verify that your first and last names are spelled correctly, because the certificate will take the user information from your profile and you will not be able to modify it once the certificate is generated.

You can verify this information by clicking on the username in the top right.

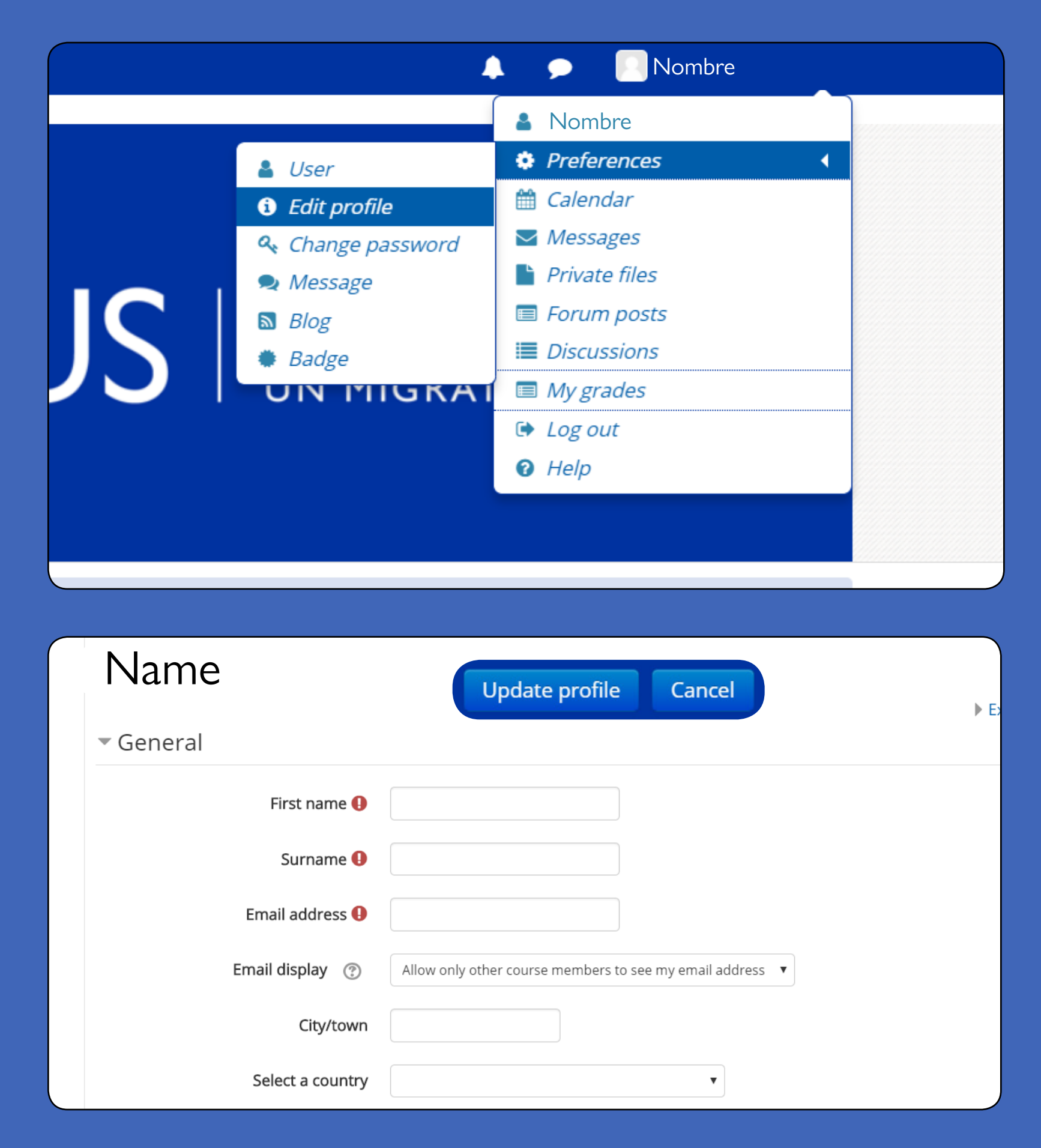

the certificate:

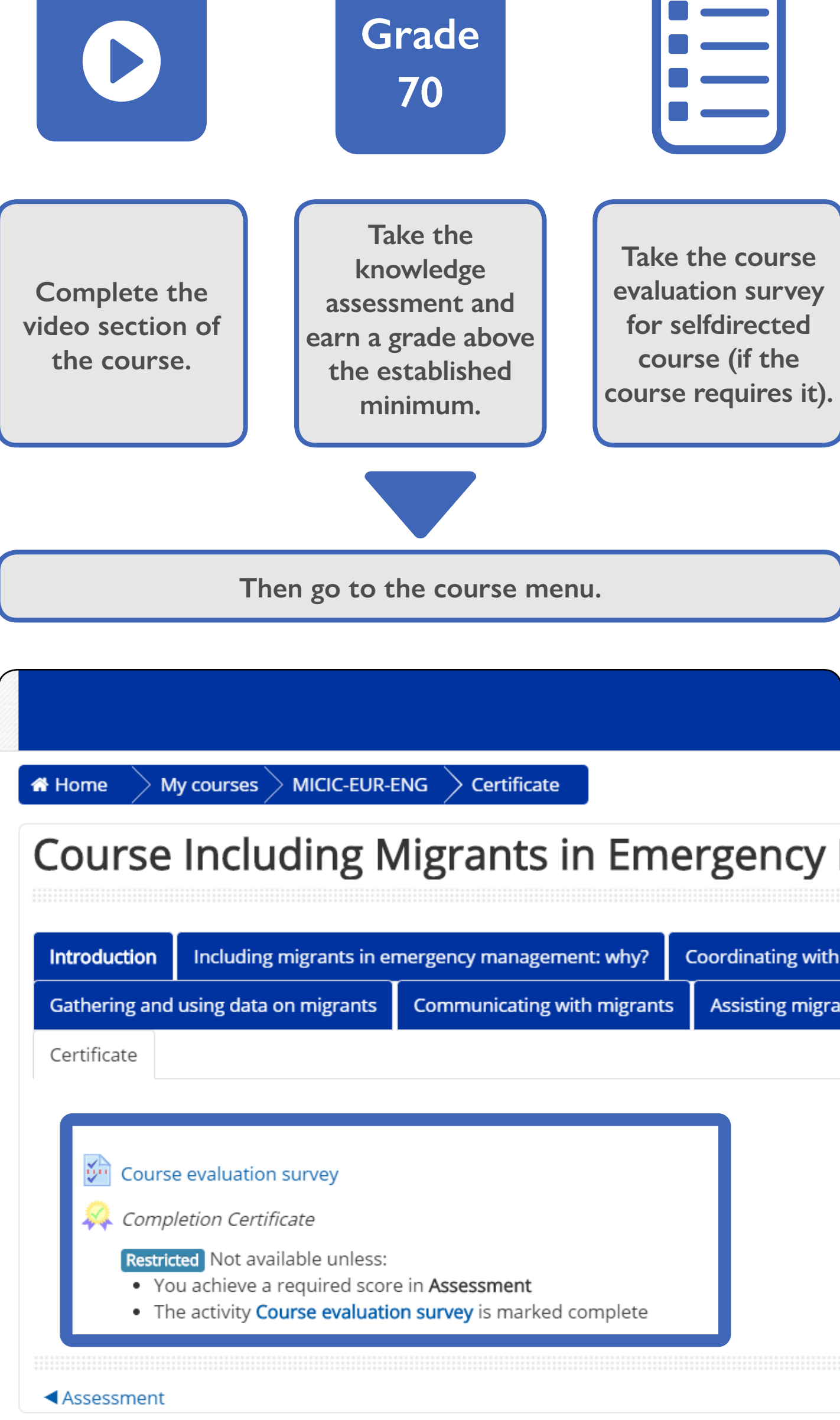

You must fulfill the following requirements to be able to download

| G | irade |  |
|---|-------|--|
|   | 70    |  |
|   |       |  |

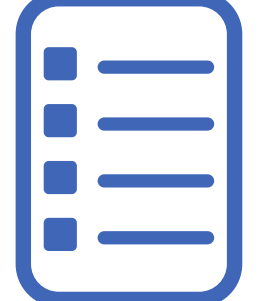

course requires it).

#### Certificate of approval

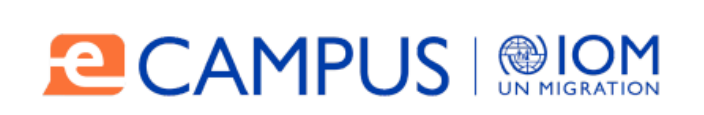

#### **CERTIFICATE**

OF APPROVAL

This certifies that

**USER** 

Has satisfactorily completed the following 80-hour virtual course

#### Specialized course on migrant children in the Americas

Marcelo Pisani IOM Regional Director for Central America, North America and the Caribbean

You can send questions or suggestions to:

e-campus@iom.int

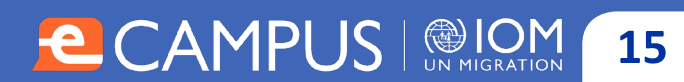

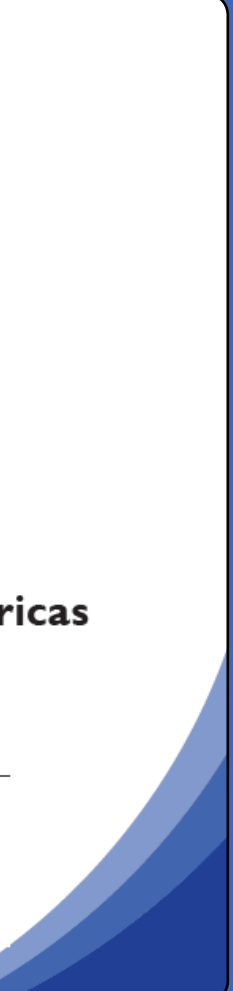

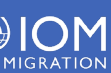

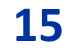

## How to take E-Campus courses offline

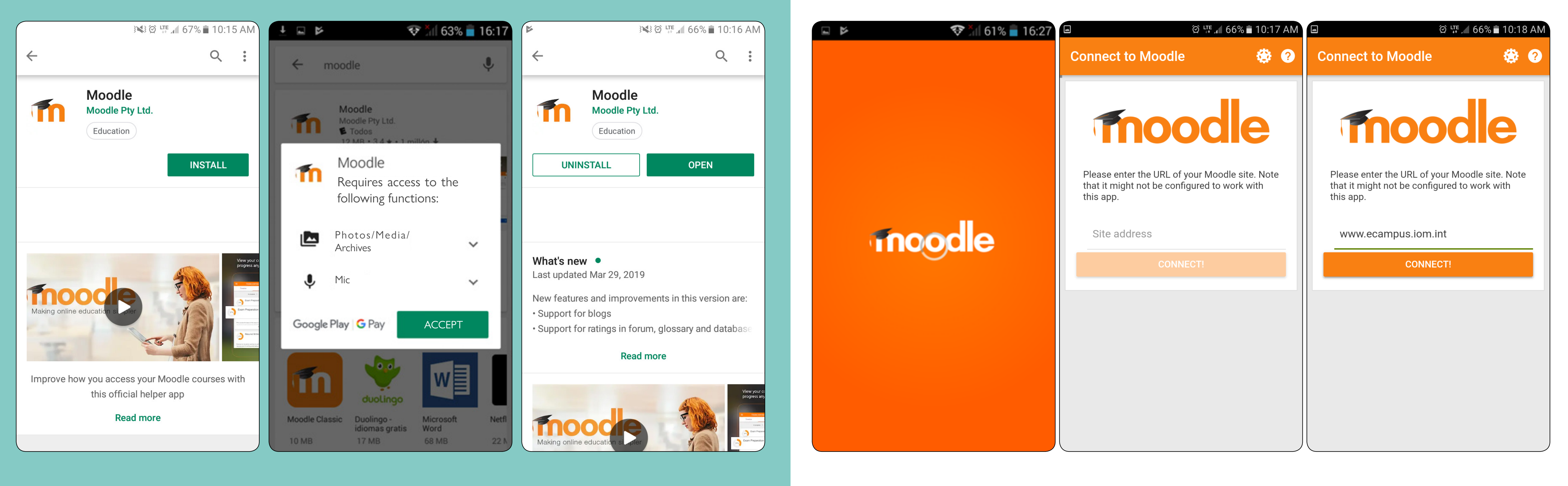

# Step 1

Open Google Play and search for the Moodle app and download it (requires internet).

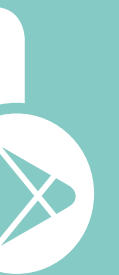

Step 2

Open Moodle and go to www.ecampus.iom.int (requires internet).

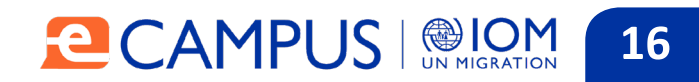

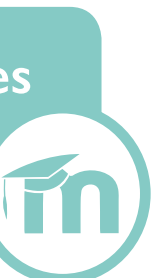

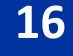

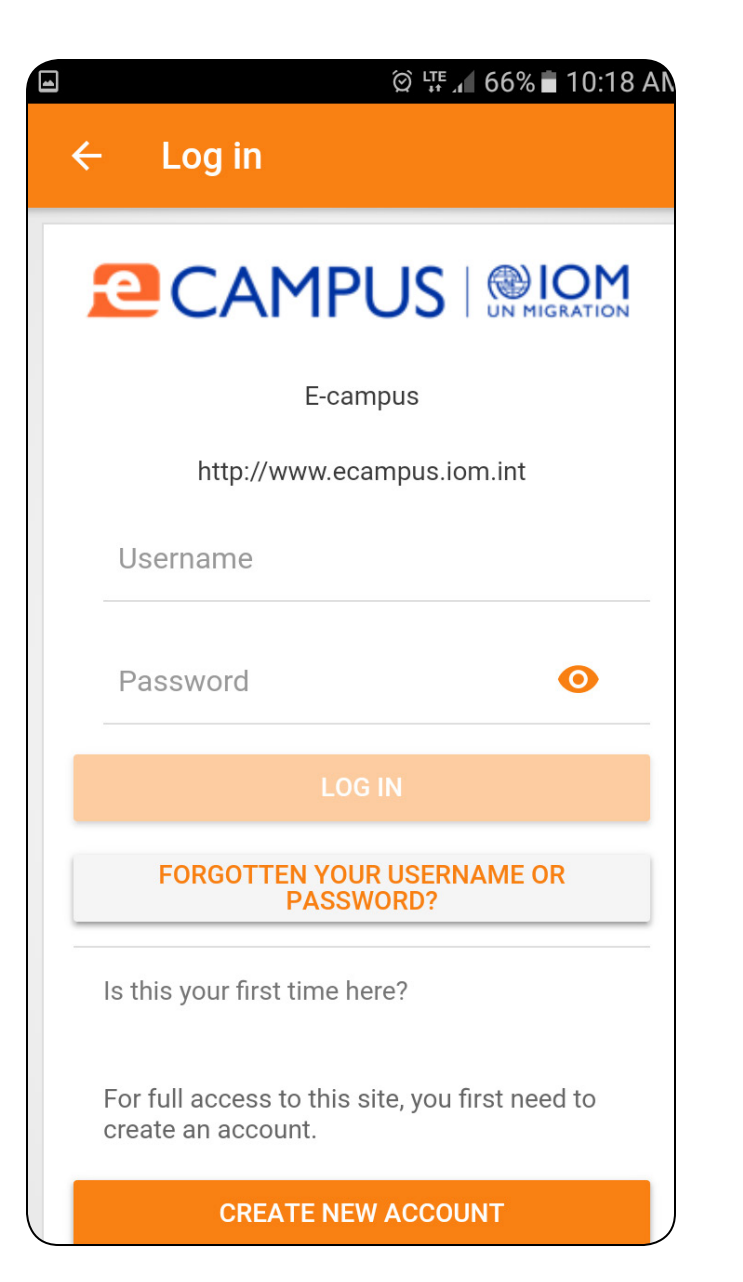

Log in with your username and password (if you do not have a username, create one using the attached guide). (Requires internet)

|       |               | @ 🚛 🖌 65% | 10:19 | ٨N |
|-------|---------------|-----------|-------|----|
| E-car | npus          |           | Q     | :  |
|       | Site home     | Dashboa   | ard   |    |
|       | Course catego | ries      |       | >  |
|       |               |           |       |    |
|       |               |           |       |    |
|       |               |           |       |    |
|       |               |           |       |    |
|       |               |           |       |    |
|       |               |           |       |    |
|       |               |           |       |    |
|       |               | _         | _     |    |
|       |               |           | :     |    |

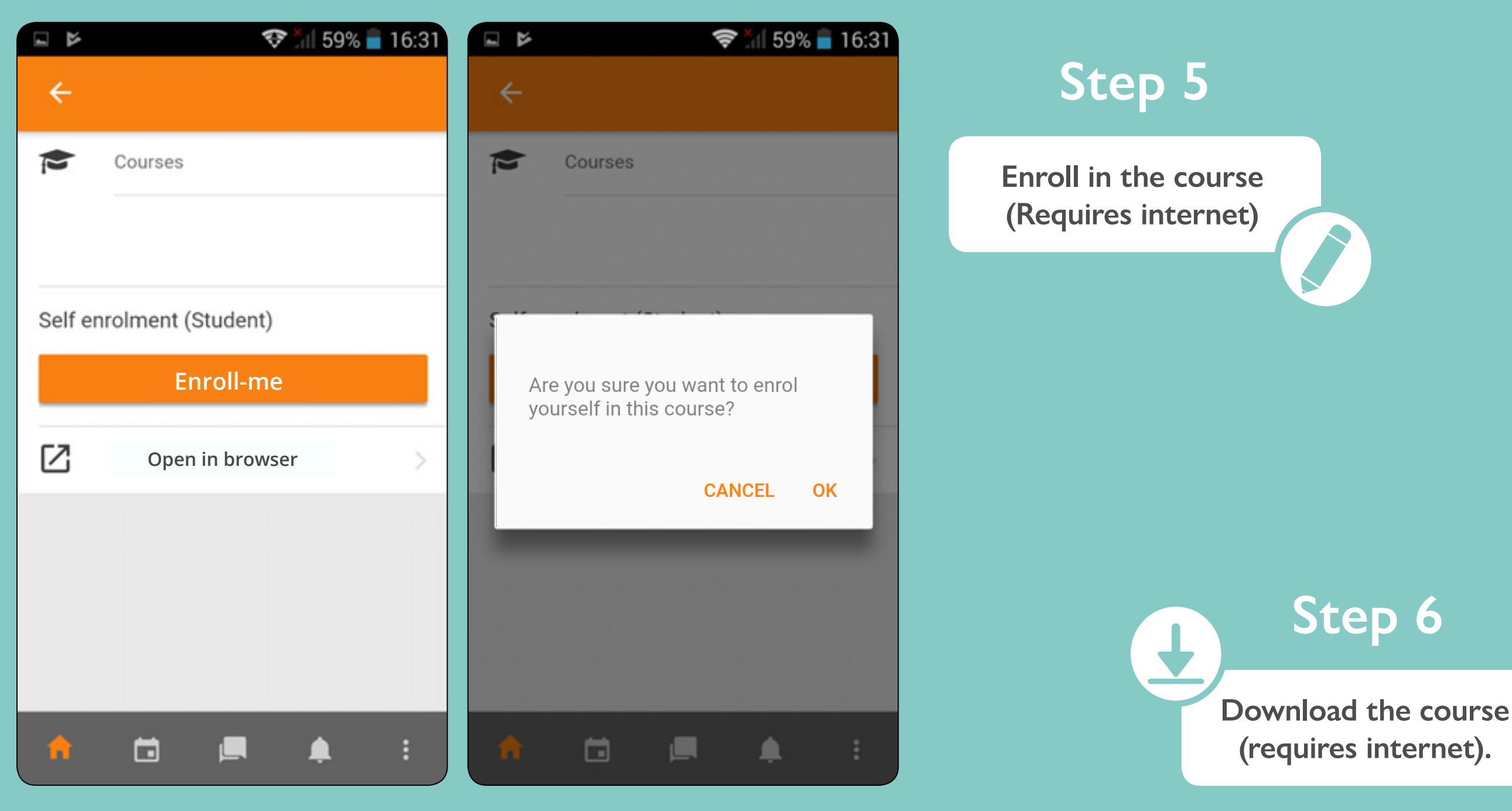

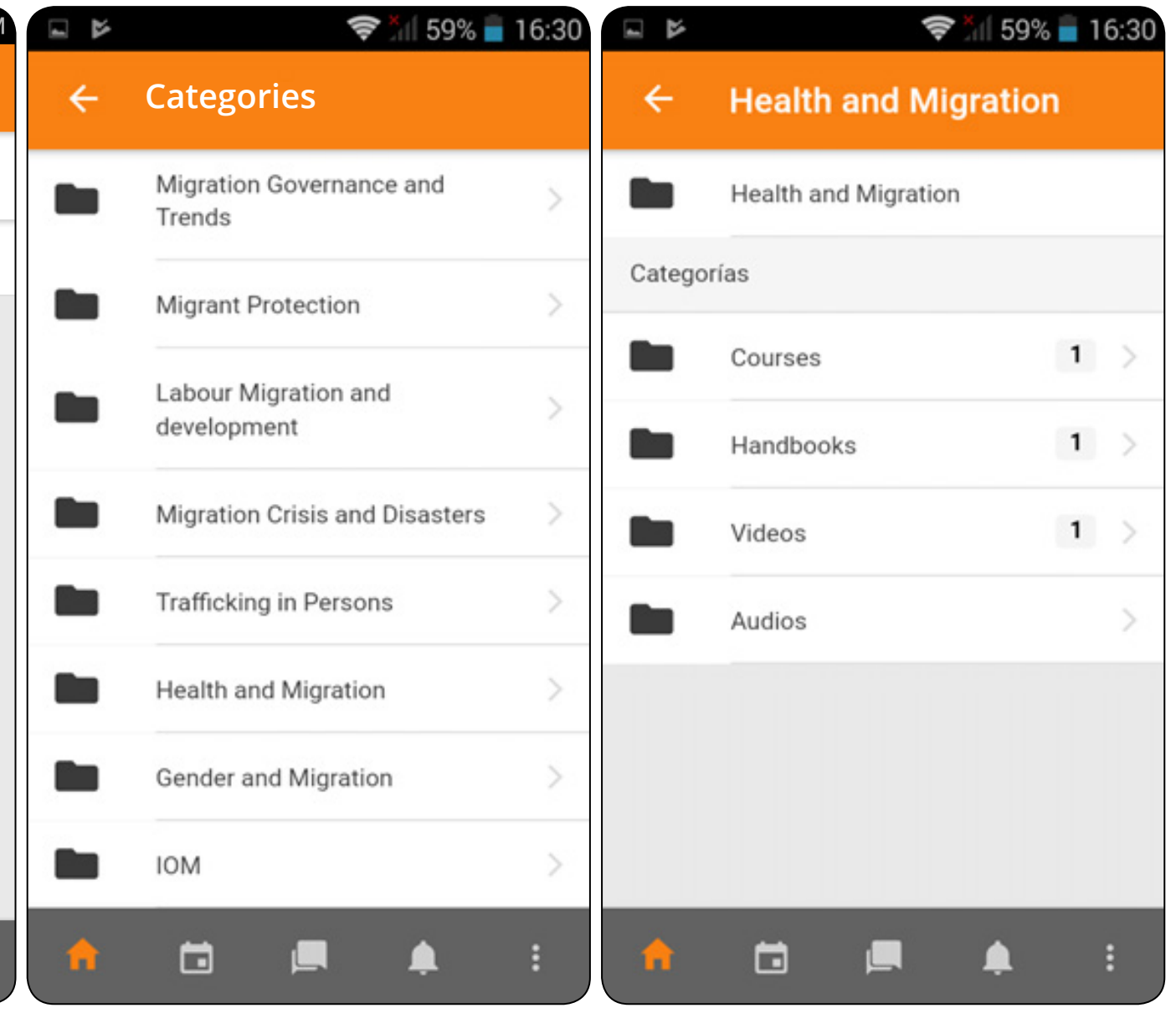

## Step 4

Find the course on the site and enroll (Requires internet)

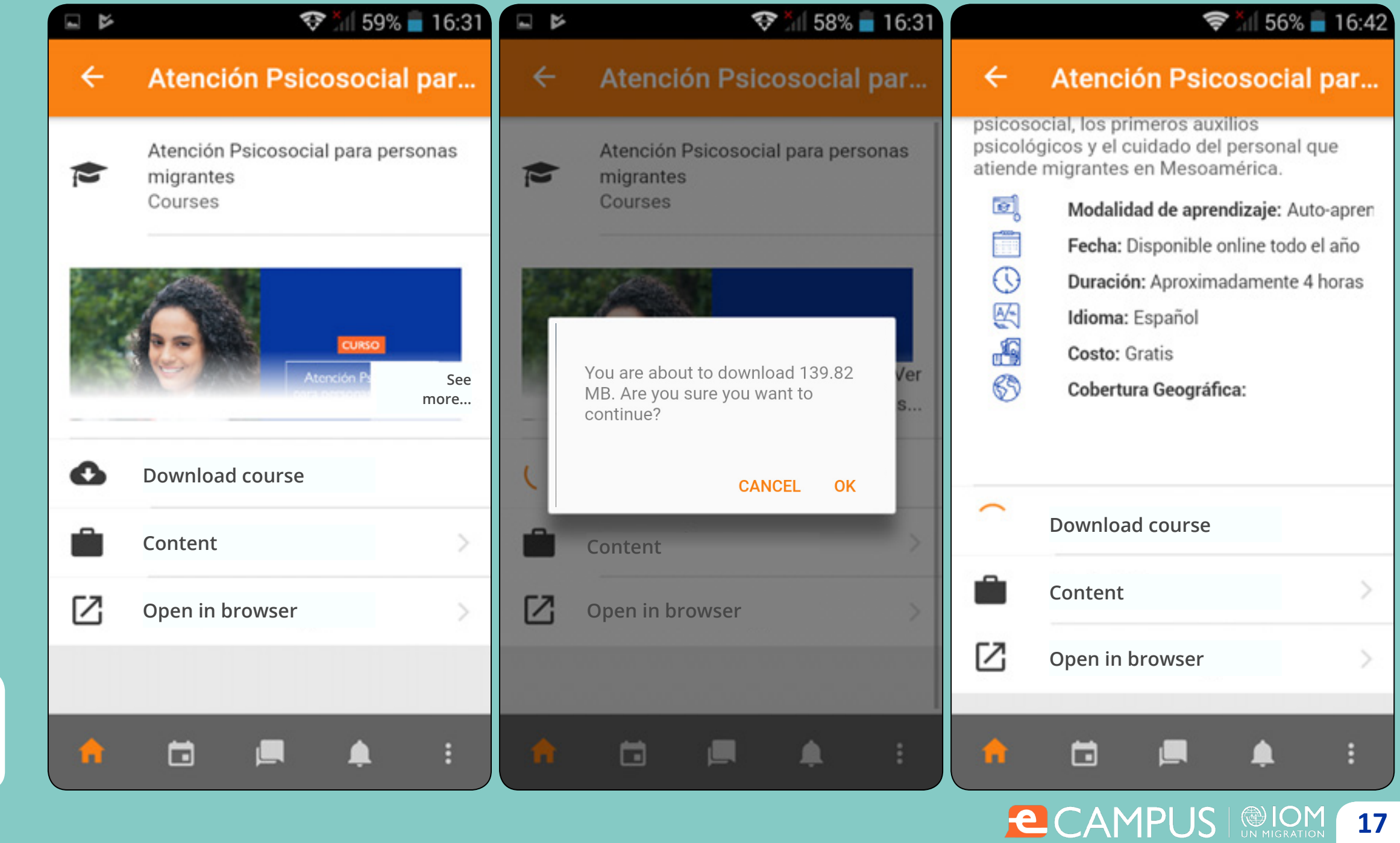

(requires internet).

|           | 😵 ភ្នំ🕇 58% 📄 16:32                                        | <b>२</b> 54% <b>■</b> 16:46 <b>■ २</b> 54% <b>■</b> 16:46 |
|-----------|------------------------------------------------------------|-----------------------------------------------------------|
| ÷         | Atención Psicosocial par                                   | E-campus Q: ← :                                           |
|           | Atención Psicosocial para personas<br>migrantes<br>Courses | In progress Contents Participants                         |
|           |                                                            | General view of the course                                |
|           |                                                            | In progress 🗸                                             |
| 199       | Atonción P See<br>more                                     | General                                                   |
| ~         | Download course                                            | Image of the course                                       |
|           | Content                                                    | Atención Psicosocial para personas                        |
| $\square$ | Open in browser                                            | migrantes                                                 |
|           |                                                            | 076                                                       |
| A         | 🖬 🛋 🛓 :                                                    |                                                           |
| •         | 🗇 🔳 🌲 🗄                                                    | ♠ 🖬 📮 ♣ : ♠ 🖬 💻 ♣ :                                       |

|                                                     | 🛪 54% 冒 16:47                     |                | <b>X</b> 54% 📕 1                    | 16:47 |              | <b>X</b> 54% 量 16:                    | 47 |
|-----------------------------------------------------|-----------------------------------|----------------|-------------------------------------|-------|--------------|---------------------------------------|----|
| ÷                                                   | ÷                                 | ÷              | Módulo 01: Atención                 | ÷     | ÷            | Módulo 01: Atención                   | :  |
| Unidad 1                                            |                                   | Inten          | ntos                                |       | Núr<br>0     | mero de intentos realizados           |    |
| Haga cl<br>entrar al conte                          | lic en el título para<br>nido.    | Núm<br>Sin lír | nero de intentos permitidos<br>mite |       | Mét          | todo de calificación<br>ento más alto |    |
| Módulo 01: Atencio<br>migrantes: marco o<br>Unida 2 | ón psicosocial para<br>conceptual | Núm<br>0       | nero de intentos realizados         |       | Cali<br>Ning | ificación informada<br>guno           |    |
| Haga cl<br>entrar al conten                         | lic en el título para<br>nido.    | Méto           | odo de calificación<br>to más alto  |       | Últin<br>Nun | ima sincronización                    |    |
| Módulo 02: Atencio<br>migrantes: casos p            | ón psicosocial para<br>prácticos  | Calif<br>Ningu | ficación informada                  |       |              | OPEN                                  |    |
| 🕇 🖬 🗖                                               | I <b>≜</b> ∃                      | •              | 🖬 🔳 🌲                               | :     |              | 🖬 🛤 🛊 :                               |    |

Take the course and evaluation OFFLINE, you will not need to be connected to the internet.

?

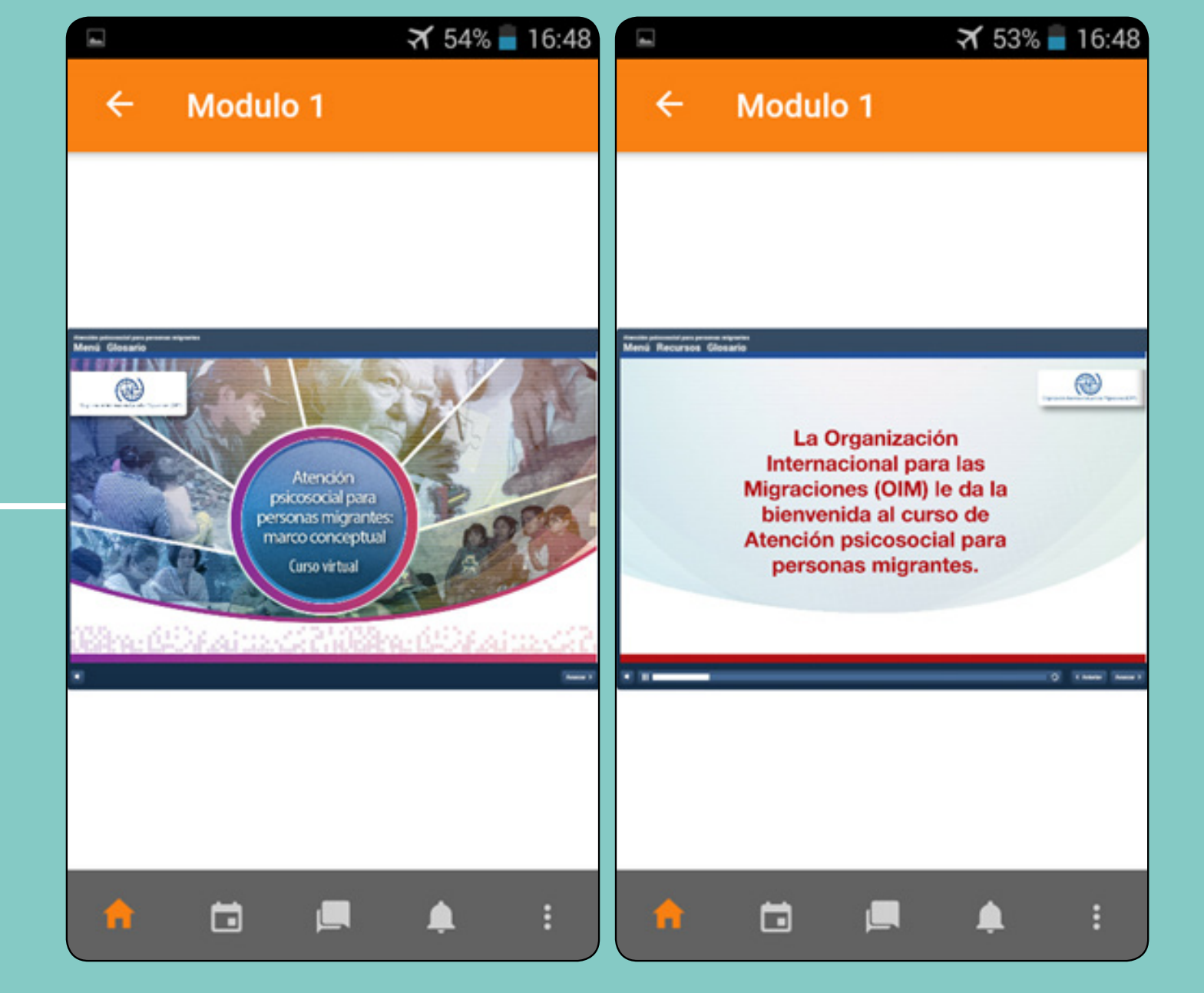

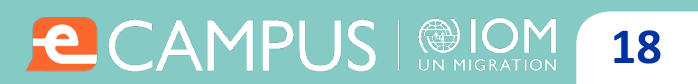

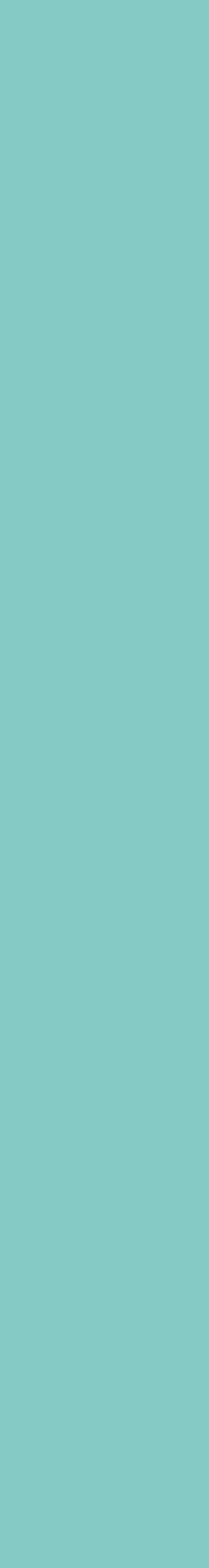

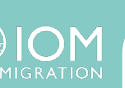

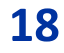